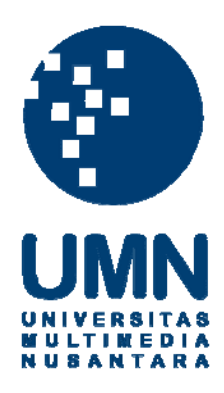

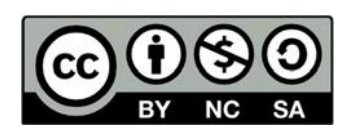

# Hak cipta dan penggunaan kembali:

Lisensi ini mengizinkan setiap orang untuk menggubah, memperbaiki, dan membuat ciptaan turunan bukan untuk kepentingan komersial, selama anda mencantumkan nama penulis dan melisensikan ciptaan turunan dengan syarat yang serupa dengan ciptaan asli.

## **Copyright and reuse:**

This license lets you remix, tweak, and build upon work non-commercially, as long as you credit the origin creator and license it on your new creations under the identical terms.

#### **BAB III**

#### PELAKSANAAN KERJA MAGANG

#### 3.1 Kedudukan dan Koordinasi

Saat menjalani proses magang di PT Pinduit Teknologi Indonesia mendapatkan posisi sebagai *Quality Assurance Engineer* yang yang masuk dalam divisi *Technology Team* di PT Pinduit Teknologi Indonesia.

Pelaksanaan program kerja magang di PT Pinduit Teknologi Indonesia karena adanya Covid-19, koordinasi dilakukan secara *online* menggunakan aplikasi *slack* dan *google meet* untuk mengabarkan *progress* yang sudah dikerjakan dan untuk berkomunikasi dengan rekan kerja secara efektif.

#### 3.2 Tugas yang dilakukan

Tugas utama yang dilakukan adalah membuat *test script* dan *test case* untuk *website* Pintek.id, melakukan *testing website* Pintek,id dan *website revamp* Pintek.id, dan melaporkan *bugs dan* mendokumentasikan hasil *bugs* dengan bentuk *screenshot* yang terdapat pada *website* Pintek.id menggunakan *software* JIRA.

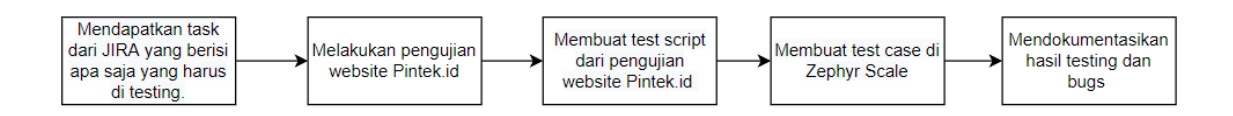

#### Gambar 3.1 Flow Testing Pintek.id

Gambar 3.1 merupakan *flow testing* selama melakukan pengujian *website* Pintek.id maupun *website revamp* Pintek.id.

## 3.3 Uraian Pelaksanaan Kerja Magang

| Minggu<br>Ke- | Kegiatan                                                                                                    | Mulai                 | Selesai             |
|---------------|----------------------------------------------------------------------------------------------------|-----------------------|---------------------|
|               | Mempelajari proses bisnis dari<br>project Pintek.id                                                                                                    |                       |                     |
| 1             | Mempelajari prosedur <i>testing</i><br>dari tim QA Pintek                                                                                                    | 18 Oktober 2021       | 22 oktober 2021     |
| 2             | Mempelajari <i>tools</i> berkaitan<br>dengan <i>testing software manual</i>                                                                                              | 25 Oktober 2021       | 29 Oktober 2021     |
| 3             | Testing sesuai permintaan<br>feedback ataupun change<br>requirement di komponen<br>halaman untuk bagian Syarat &<br>Ketentuan, Perhatian Risiko dan<br>Kebijakan Privasi | 1 November<br>2021    | 5 November 2021     |
| 4             | Testing dan membuat <i>test script</i><br>sesuai permintaan <i>feedback</i><br>ataupun <i>change requirement</i> di<br>komponen <i>Landing Page Revamp</i><br>Pintek.id  | 8 November<br>2021    | 17 November<br>2021 |
| 5&6           | Testing Website Pintek .id                                                                                                    | 18 November<br>2021   | 22 November<br>2021 |
|               | <i>Testing</i> CR di web Pintek<br>ataupun di <i>platform backoffice</i><br>Pintek                                                                                       | 23 November<br>2021   | 29 November<br>2021 |
| 7             | Membuat <i>test case</i> di Zephyr<br>Scale                                                                                                    | 30 November<br>2021   | 6 Desember 2021     |
| 8             | Mendokumentasikan hasil <i>testing</i><br>di Zephyr ataupun JIRA(atau di<br><i>Goggle Drive</i> dan <i>Google Docs</i> )                                                 | 7<br>Desember<br>2021 | 15 Desember<br>2021 |

## Tabel 1.2 Uraian Kerja Magang

#### 3.3.1 Minggu pertama: Mempelajari proses bisnis Pintek.id

P2P *lending* adalah *Financial technology (fintech)* P2P *lending* atau yang dikenal dengan pinjaman online, merupakan layanan pinjam meminjam uang secara langsung antara kreditur dan debitur berbasis teknologi informasi. [2]

Dihari pertama, sebelum praktik kerja magang, diperkenalkan dengan Bapak Yegar Sahaduta selaku Project Manager PT Pinduit Teknologi Indonesia, kemudian diperkenalkan oleh pembimbing lapangan kerja magang yaitu Ibu Yulia Dewi.

Sebelum melakukan pengujian website Pintek.id, tugas yang diberikan pertama kali adalah mempelajari proses bisnis dari *website* Pintek.id dan mempelajari prosedur testing melalui *Document* yang diberikan oleh pembimbing lapangan. dan mencari referensi membuat *test script* yang baik.

Platform website Pintek.id merupakan perusahaan finansial yang memiliki misi dalam mendorong transformasi pendidikan melalui inovasi layanan keuangan dan terus berkomitmen untuk menjadi salah satu roda penggerak Pendidikan di Indonesia.

#### 3.3.2 Minggu kedua: Mempelajari tools berkaitan dengan testing software manual

Setelah mempelajari proses bisnis Pintek .id dan prosedur testing, tugas selanjutnya yaitu mempelajari *tools* yang berkaitan dengan testing *software manual* seperti JIRA dan *Zephyr Scale*.

JIRA merupakan *software* yang dibuat khusus untuk manajemen atau organisasi kerja proyek yang melibatkan banyak orang dan di dalam *software* ini terdapat beragam opsi, *tools*, hingga fitur-fitur yang dapat dikustomisasi oleh penggunanya untuk mengelola sebuah proyek. JIRA memungkinkan untuk melakukan beragam tugas terkait proyek, mulai dari merencanakan kerja, menjadwalkan tugas, berkomunikasi dengan tim, hingga melacak kendala dan sudah sejauh mana progress dari proyek. [3]

Dan di dalam JIRA ada Zephyr Scale untuk membuat Test case.

| I Pintek Your work -                      | Projects *        | Filters - Das       | hboards ~ People ~ Apps ~ Create                                                                                |                           |                      |   |                  |                |                 | Q Search        |                   | 000         |
|-------------------------------------------|-------------------|---------------------|----------------------------------------------------------------------------------------------------|---------------------------|----------------------|---|------------------|----------------|-----------------|-----------------|-------------------|-------------|
| Pintek Lending System<br>Software project | Projects<br>Issue | / Pintek Lendi<br>S | ng System                                                                                                    |                           |                      |   |                  | Share * Export | issuers 👻 Go to | advanced search | LIST VIEW III DET | ALVEW 10 ·· |
| Back to project                           | Search            | issues              | Q. Project: Pintek Lending System v Type v Status v Assignee v                                                  | More + Save filter        |                      |   |                  |                |                 |                 |                   | BASIC 2Q    |
| ers .                                     | Tune              | X-                  | Summer                                                                                                    | Arringan                  | Reporter             | p | Statur           | Peroletion     | Crasted A       | Indated         | Due               |             |
| stues                                     |                   | P15-801             | WEB - Logo Pintekid sometimes not showing                                                                       | gg yan hasibuan           | 11 Yulia Dewi        | = | COMMITED ~       | Unresolved     | Dec 8, 2021     | Dec 10, 2021    | DOI:              |             |
| open issues                               |                   | PL5-600             | [WEB] Flag Pintek Pro and Pintek Regular                                                                        | O Yegar Sahaduta          | 11 Yulia Dewi        | = | COMMITED -       | Unresolved     | Dec 7, 2021     | Dec 7, 2021     |                   |             |
| irted by me                               |                   | PLS-599             | Changes Privacy policy                                                                                          | Michael Pebie Ali         | O Yeper Sahaduta     | = | PRE RILLASE ~    | Unresolved     | Dec 7, 2021     | Dec 8, 2021     |                   |             |
| h issues                                  |                   | PLS-576             | As Internal User, I can do analysis for Loan Application                                                        | Thoriguihag Jibril Al Qud | O Yegar Sahaduta     | = | DEVELOPMENT -    | Unresolved     | Nov 30, 2021    | Dec 10, 2021    |                   |             |
| ed recently                               |                   | PLS-597             | Backoffice Journey for Loan Application                                                                         | A Unassigned              | Yegar Sahaduta       | = | COMMITED ~       | Unresolved     | Nov 30, 2021    | Nov 30, 2021    |                   |             |
| ed recently                               |                   | PLS 596             | Kelurahan for Alamat KTP does not change value when user edit and click Simpan                                  | Rangga Sidig Endrasmoyo   | 22 Yulia Dewi        | = | COMMITTED -      | Unresolved     | Nov 29, 2021    | Nov 29, 2021    |                   |             |
| ted recently                              |                   | PLS-595             | Restructure New Waterfall                                                                                       | O Unassigned              | O Yesar Sahaduta     | = | COMMITTED        | Unresolved     | Nov 26, 2021    | Nov 26, 2021    |                   |             |
| al fiters                                 |                   | PLS-554             | Restrucive Old Waterfall                                                                                        | O Unassigned              | Yesar Sahaduta       | = | COMMITTED ~      | Unresolved     | Nov 26, 2021    | Nov 26, 2021    |                   |             |
|                                           |                   | PL5-111             | 828 New Waterfall                                                                                               | O Unassigned              | Yeper Sahaduta       | = | READY TO TEST ~  | Unresolved     | Nov 26, 2021    | Nov 30, 2021    |                   |             |
|                                           |                   | PLS-592             | 828 Old Waterfall                                                                                               | O Unassigned              | Yegar Sahaduta       | = | COMMITED ~       | Unresolved     | Nov 26, 2021    | Nov 26, 2021    |                   |             |
|                                           |                   | PUS-591             | E2C New Waterfall                                                                                               | A Unassigned              | Venar Sahaduta       | - | COMMITED -       | Unresolved     | Nev 26, 2021    | Nov 26, 2021    |                   |             |
|                                           | 1                 | PLS-530             | B2C Old Waterfall                                                                                               | O Unamigned               | Yeper Sabaduta       | - | COMMITED ~       | Unresolved     | Nov 26, 2021    | Nov 26, 2021    |                   |             |
|                                           |                   | P15.589             | ás a user i can see mu linan Dashingarri                                                                        | Athert Santiacan          | Yanar Sabarista      | - | DEVELOPMENT -    | linesohed      | Nov 25, 2021    | Nov 25, 2021    |                   |             |
|                                           |                   | PLS-584             | On the Lender Dashboard, display the Principal Amount that is approved by CRA ref. by<br>OPS IFENDINGI          | O Unassigned              | Vegar Sahaduta       | = | COMMITED -       | Unresolved     | Nov 25, 2021    | Nov 25, 2021    |                   |             |
|                                           |                   | PLS-583             | Fee Waiver issue-1: Late Fee Calculation                                                                        | Hendri Hermawan           | 👩 Yegar Sahaduta     | = | DEVELOPMENT      | Unresolved     | Nov 25, 2021    | Nov 30, 2021    |                   |             |
|                                           |                   | PLS-582             | Enhancement to be done on the existing lending system ref. by Commercial                                        | 😐 Leonardo Rizal Halim    | Yegar Sahaduta       | = | READY TO TEST +  | Unresolved     | Nov 25, 2021    | Dec 10, 2021    |                   |             |
|                                           |                   | PLS-581             | Customer Support Feedback on the existing lending system                                                        | 👩 Pramudya Arya Wicaksana | O Yegar Sahaduta     | = | DEVELOPMENT      | Unresolved     | Nov 25, 2021    | Dec 10, 2021    |                   |             |
| s in a company-managed project            | -                 | PLS-580             | (PROD) Datepicker utk Tanggal Pembeyaran ke Institusi dan Tanggal Mulai Belajar hanya<br>bisa sampai tahun 2021 | 🏐 Teguh Suandi            | Tulia Dewi           | = | DONE -           | Unresolved     | Nov 17, 2021    | Nov 22, 2021    |                   |             |
| Learn more                                |                   | PLS-579             | Update Pefindo Request                                                                                          | 👩 Pramudya Arya Wicaksana | Bylardo Putra Manalu |   | PRE PRODUCTION - | Unresolved     | Nov 11, 2021    | Nov 12, 2021    |                   |             |

Gambar 3.2 Contoh tampilan software JIRA

Pada gambar 3.1 merupakan tampilan – tampilan tiket sesuai *task* yang akan

dikerjakan.

| Zephyr Scale                                    |          |     |   |
|-------------------------------------------------|----------|-----|---|
| Test Cases                                      |          | ≡   | + |
| coverage                                        |          |     |   |
| PLS-T610 (1.0) Check Syarat dan Ketentuan Page  | APPROVED | •   |   |
| PLS-T611 (1.0) Check Disclaimer Risiko Page     | APPROVED | •   |   |
| PLS-T612 (1.0) Check Kebijakan Privasi page     | APPROVED | •   |   |
| PLS-T613 (1.0) Check Syarat dan Ketentuan Popup | APPROVED | •   |   |
| PLS-T614 (1.0) Check Ketentuan TTD Digital Page | APPROVED | •   |   |
| PLS-T615 (1.0) Check Kerja Sama Page            | APPROVED | ) ► |   |
| PLS-T616 (1.0) Check Pintek Pro page            | APPROVED | •   |   |
| PLS-T617 (1.0) Check Pintek Regular Page        | APPROVED | ) • |   |

Gambar 3.3 Contoh tampilan *Test Case* di *Zephyr Scale* 

| $\leftrightarrow \rightarrow \mathbf{G}$                                                                                                    | pintekid atlassian.net/projects/plc5/selected/tem=com.atlassian.plugins.atlassian-connect-plugin:com.kanoah.test-manager_main-project-page#l/testPlayer/testPlayer/testEvecution/PL5-E787                                                                                                    | ९ ৫ ☆ 0 :                                     |
|----------------------------------------------------------------------------------------------------|----------------------------------------------------------------------------------------------------|-----------------------------------------------|
| III Pintek Your work -                                                                                                    | Prijetta - Phers - Dazhoueth - People - Appa - Cenue                                                                                                    | 9, Search 🥐 🙆 🗘 🔵                             |
| Pintek Lending System<br>Software project                                                                                                    | Prestanding Server / Tencame / April 2<br>Check Kebijakan Privasi page                                                                                                    | Z                                             |
| Image: Second second second |                                                                                                    |                                               |
|                                                                                                    | - 1000                                                                                                    | + •                                           |
|                                                                                                    |                                                                                                    |                                               |
|                                                                                                    | - Automation                                                                                                    | See Center Created on                         |
|                                                                                                    | keljikanpinai 1. dala 2016                                                                                                    | 206.8 kB Michael Pable Ali 08;0ec/2111:09 am  |
|                                                                                                    | keljikar prival PHS                                                                                                    | 304.1 kB Michael Pable Ali 08;0ec/21 11:09 am |
|                                                                                                    | kebijakan privasi 2. datar 24/3                                                                                                    | 196.2.kB Michael Peble Ali 08,/Dec/2111.09 am |
|                                                                                                    | kebijakan prinasi - typo PNG                                                                                                    | 250.1 kB Michael Feble All 08/Dec/21 11:09 am |
|                                                                                                    | Crap Ris have or Methods                                                                                                    |                                               |
|                                                                                                    | - Thet Solpt                                                                                                    |                                               |
|                                                                                                    | es constant<br>General est particular de fonções formas la intera pape<br>Tere prince paleira particular de fonções formas la intera pape<br>Tere prince paleira particular de fonce particular de fonce particular de fonce de fonce<br>Secons fonce que o fonce de fonce particular de fonce particular de fonce de fonce<br>Secons de fonce de fonce particular de fonce particular de fonce de fonce<br>encommente<br>Calles generalmente | × 0                                           |

#### Gambar 3.4 Contoh isi *Test case* dari *Zephyr Scale*

Gambar 3.2, 3.3 merupakan contoh isi *test case* yang berisi *comment untuk* melaporkan apa yang sudah di *fixing* oleh *developer* dan *pass* QA, *attachments* untuk bukti *screenshot* dari *website* dan *test script* untuk merujuk petunjuk untuk *test* tertentu yang akan dilakukan, Jika sudah *pass* QA, status akan menjadi *PASS* dan siap deploy ke *production*.

#### 3.3.3 Minggu ketiga: Testing *Website* Pintek.id sesuai permintaan *feedback*

Di minggu ketiga, setelah mempelajari *tools* yang berkaitan dengan *software testing manual*, melakukan *testing* web Pintek.id sesuai permintaan *feedback* ataupun *change requirement* di komponen halaman untuk bagian Syarat & Ketentuan, Perhatian Risiko dan Kebijakan Privasi. Dan dibawah ini adalah contoh beberapa *screenshot* dari bagian dari Syarat & Ketentuan, Perhatian Risiko dan Kebijakan Privasi. Sedangkan untuk versi lengkap dapat dilihat melalui <u>link ini</u>.

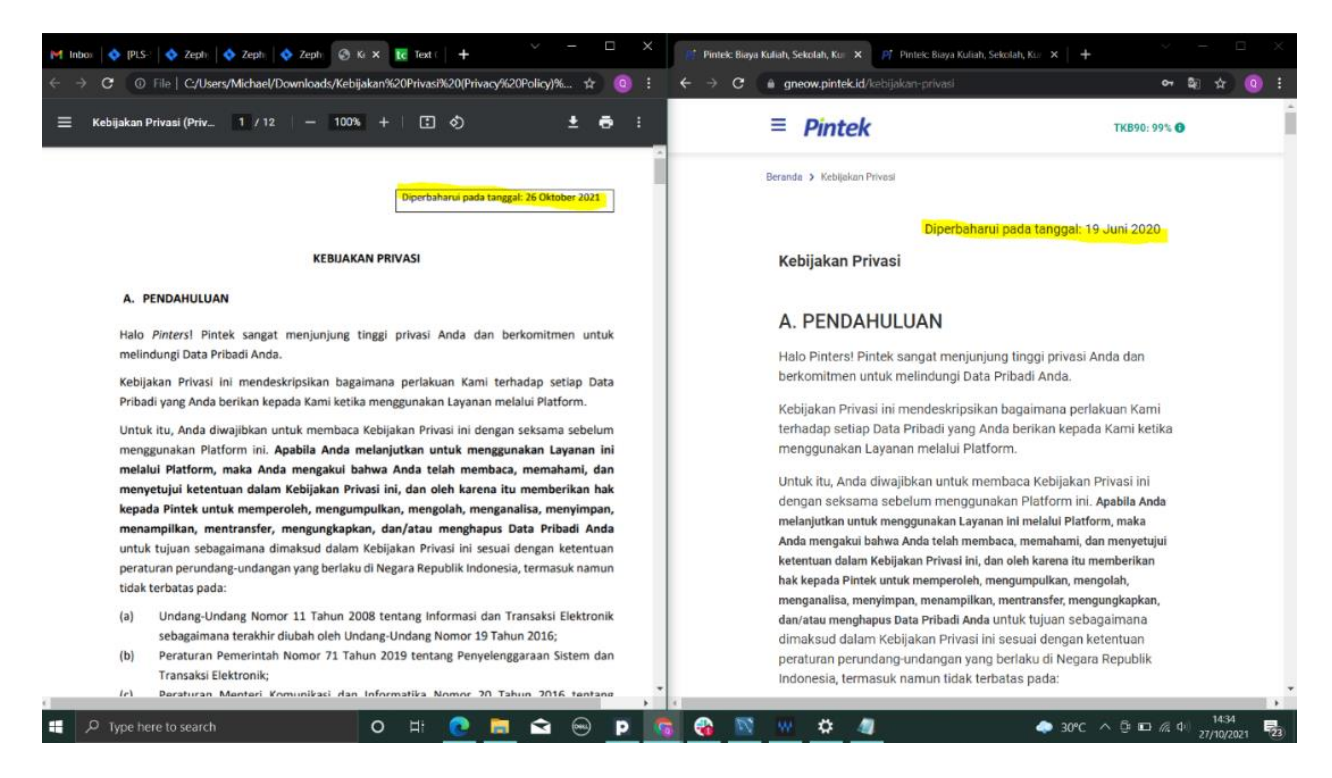

#### Gambar 3.5 Contoh Tampilan *Template* dan *Website* Pintek.id (Kebijakan Privasi *Page*)

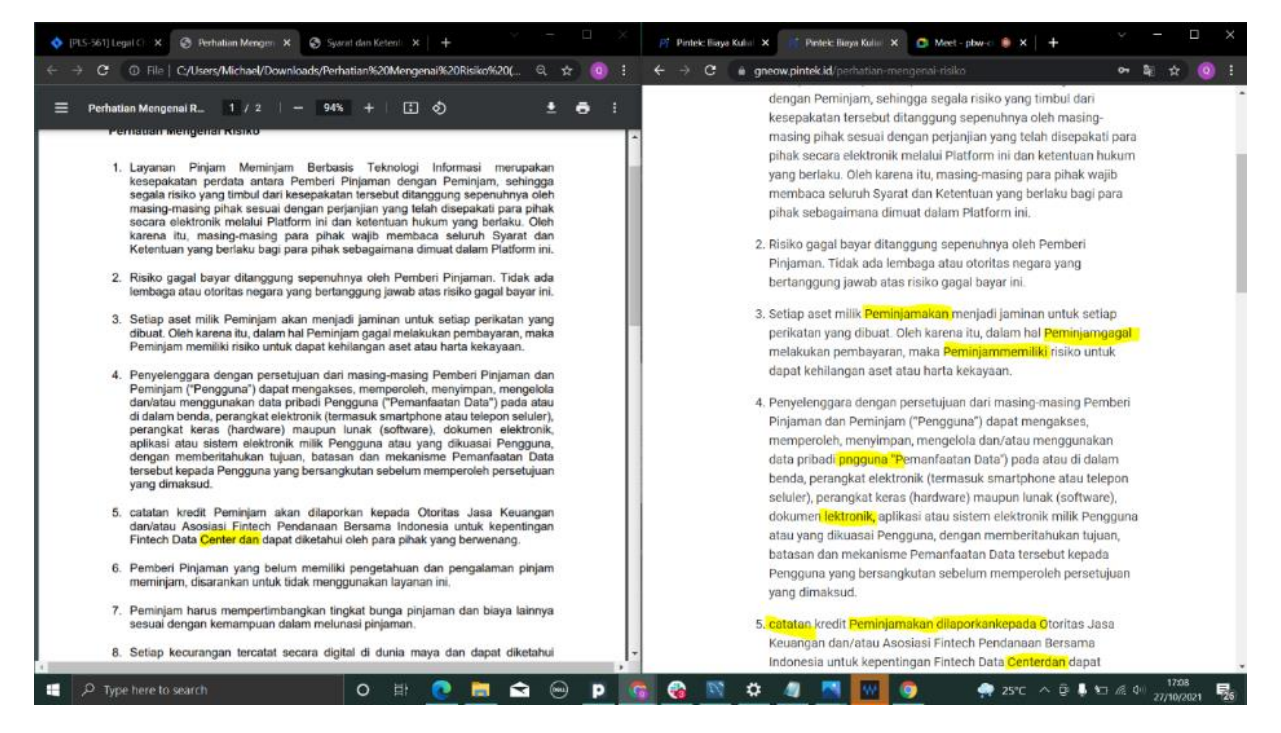

Gambar 3.6 Contoh tampilan *Template* dan *Website* Pintek.id (Perhatian Mengenai Risiko *Page*)

| $\leftrightarrow \rightarrow \mathbf{C}$ ( ) File C/Users/Michael/Downloads/Kebijakan%20Privasi%20(Pr                                                                                                    |                                                                                                    |                                                                                                    |          |
|----------------------------------------------------------------------------------------------------|----------------------------------------------------------------------------------------------------|----------------------------------------------------------------------------------------------------|----------|
|                                                                                                    | rivacy%20Pol Q, ☆ 😶 i 🗧                                                                                                    | ← → C 🐘 gneow.pintek.id/syarat-ketentuan 💁 🤤 Q                                                                                                    |          |
| ≡ Kebijakan Privasi (Priv_ 3 / 12   − 94% +   Ξ δ                                                                                                    | ± 🖶 :                                                                                                    | = Distate                                                                                                    |          |
| pe<br>bet<br>up<br>per                                                                                                    | erangkat yang sama oleh<br>eberapa Pengguna; dan<br>paya preventif terjadinya<br>enipuan/fraud.                                                                              | Syarat dan Ketentuan                                                                                                    |          |
| 3. Informasi pengajuan pengajuan pengajuan pinjaman Murid) uni da<br>pengajuan pokumen identitas cal<br>a. Foto Kartu Tanda Penduduk meri<br>(KTP), termasuk segala informasi pe<br>yang tercantum pada KTP: Pe<br>b. Foto Kartu Keluarga (KX), do<br>termasuk segala informasi yang dat<br>tercantum pada KK; c. Swafoto calon Peminjam dengan<br>memegang KTP.<br><u>Dokumen Penshasilan (bagi Calon<br/>Peminjam yang berstatus Karyawan)</u><br>a. Slip gaji untuk 2 bulan terakhir,<br>bagi calon Peminjam dengan<br>pengajuan pinjaman kurang dari<br>Rg10.000.000 (sepuluh juta<br>Rupiah); atau<br>b. Mutasi bahk untuk 3 bulan<br>terakhir atas nama calon | ntuk proses identifikasi<br>an verifikasi identitas diri<br>Jiaon Pennijaman, dan<br>menganalisa kemampuan<br>eminjam. Melalul<br>okumen-dokumen dan<br>ata <u>biometric</u> | Kebijakan<br>Privasi         3         internati pengalan<br>pisjaman         Perseorangan (Pinjaman Murid)<br>Dalaman Jadmita<br>a - Foto Kartu Tanla Penduda (NTP),<br>termaak segia Informasi yang terasitur mata Roj<br>Ketentuan         uruki posta<br>a - Foto Kartu Tanla Penduda (NTP),<br>termaak segia Informasi yang terasitur mata Roj<br>C. Savato calo Pennijama dengan<br>Penggunaan<br>Tanda         uruki posta<br>a - Foto Kartu Salango (Roj, Immaak<br>a segia Informasi yang terasitur mata Roj<br>C. Savato calo Pennijama dengan<br>Penggunaan         Penseorangan (Pinjama Murid)         uruki posta<br>verifikad<br>udentita segia<br>Penganan<br>Penggunaan<br>Calo Penjama dengan<br>Pengguna<br>Saturen Pengluaitan<br>Benggunaan<br>Calo Penjama dengan<br>Pengan<br>Belektronik         uruki posta<br>Pengan<br>Belektronik         uruki posta<br>Pengan<br>Belektronik | - *<br>- |
|                                                                                                    |                                                                                                    | DENGAN MENERAN TOMOL BETUAU DAN LANJUTKAN, GAVA TELAH MEMBAGA, MEMAHAMA, DAN MENYETUJUU BOMJA DYARAT DAN KET<br>WANA BERLARU<br>Berdana Mernaksali adalah kejadian kejadian di Juar kekuansan dan di Juar kermanguan yang<br>wejar dari Kami yang mengakibutkan terjadinya keterlambatan pemenuhan kewajaban di dalar                                                                                                    | NTUAN    |

Gambar 3.7 Contoh Tampilan *Template* dan *Website* Pintek.id (Syarat dan Ketentuan *Page*)

Gambar 3.4, 3.5, 3.6 merupakan tampilan *template* dan *website* Pintek.id untuk melakukan *change requirement website* Pintek.id sudah sesuai dengan *template* yang telah diberikan.

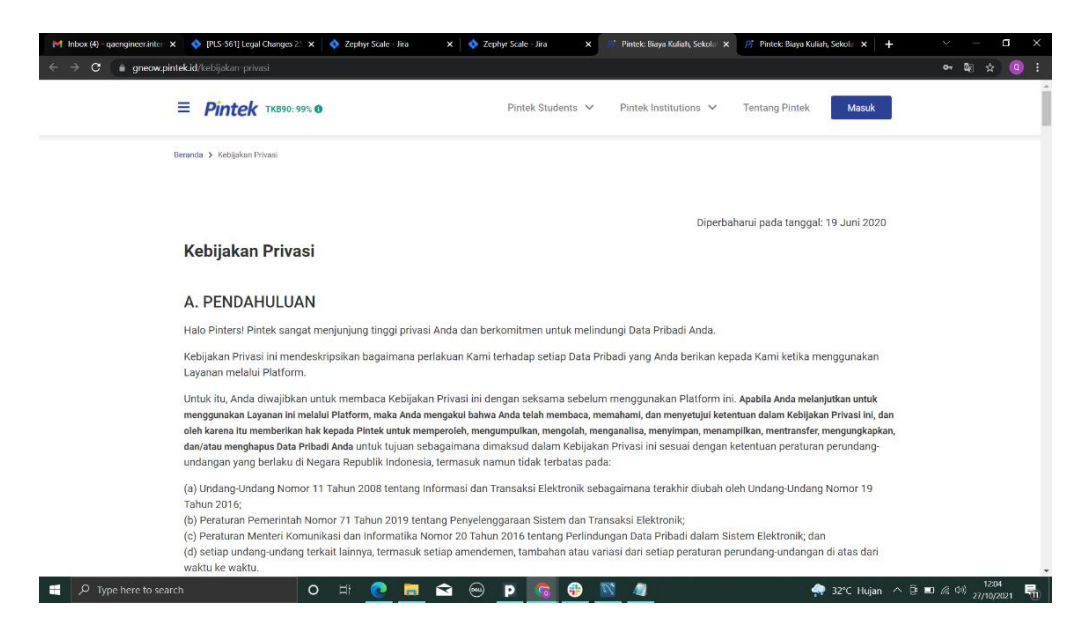

Gambar 3.8 Contoh Tampilan Website Pintek.id (Mengganti tkb menjadi 99%)

| et Intos (4)- querginere internitó: x | 5 S611Legal Ownge 25 Oct X S Zephy So<br>In<br>ID_JARARTA<br>LASALLE Colle<br>Scronge | sle-Jra x Pa<br>COLLEGE<br>ge | ntek Bisya Kullah, Sebolah, Ku 🔹 | Přeteck Baya Kulleh, Sekolah, Kr.<br>Rattica College | ×   +                           |
|---------------------------------------|---------------------------------------------------------------------------------------|-------------------------------|----------------------------------|------------------------------------------------------|---------------------------------|
|                                       |                                                                                       | Metode Per                    | mbayaran                         |                                                      |                                 |
|                                       | Via ATM / tro                                                                         | BNI                           | 💽 BCA                            | n pengguna                                           |                                 |
|                                       | And the Distant Distant Distant                                                       | FAC                           | Q                                |                                                      |                                 |
| P Type here to search                 | Apa itu Pintek Studen                                                                 | 16?<br>16 🕞 p 📑               | 😧 🔯 🦛                            | ^                                                    | 奔 32*C Hujan へ 臼 m 病 d4) 1209 🖷 |

#### Gambar 3.9 Contoh Sampel Tampilan *Website* Pintek.id (*Remove* mandiri logo)

Gambar 3.7, 3.8 merupakan tampilan *landing page* web Pintek.id untuk melakukan pengecekan tkb (tingkat keberhasilan) menjadi 99% dan mengecek logo mandiri sudah tidak ada.

# 3.3.4 Minggu keempat: *Testing* dan membuat *test script Landing Page Revamp* Pintek.id

Di minggu keempat membuat *test script* berdasarkan *Functional Specific Document* yang telah diberikan oleh pembimbing lapangan dan membuat *test script* yang baik, tugas selanjutnya yaitu membuat *test script* yang baru untuk *website Revamp* Pintek.id. Berikut sampel dari beberapa *test script*, sedangkan untuk versi lengkap dapat dilihat melalui <u>link</u>

<u>ini</u>.

| 2  | 🖶 🏲 100% 👻 | \$ % .0 .0 123- Default                                    | (Ari ▼ 10 ▼ B I S A 🗣 ⊞ 🖽 ▼ Ξ ▼ 🔭 P ▼ 🖓 ▼ GD 🖽 🗄                                                                                                    | <b>Υ</b> - Σ - |                                                                                                   |   |
|----|------------|------------------------------------------------------------|----------------------------------------------------------------------------------------------------|----------------|---------------------------------------------------------------------------------------------------|---|
|    | -   fx     |                                                            |                                                                                                    |                |                                                                                                   |   |
| A  | B          | c                                                          | D                                                                                                    | E              | F                                                                                                 | G |
| No | Feature    | Test Case                                                  | Test Script 👻                                                                                                    | SS             | → Notes →                                                                                         |   |
| 1  | Calculator | Calculator - check decimal<br>separation for interest rate | When user scroll to calculate section and clict tab Banis and select product type «jenis_produk><br>And user check calculator for interest and<br>Then documal separator in interest bar using, not.<br>And decimal separator for information interest bar using, not.<br>And decimal separator for information interest using, not.<br>Examples:<br>[jens_produk]<br>[Pendinama IrVoc]<br>[Pendinama IrVoc] |                | toolip for selected interest rate cannot using , $\rightarrow$ how about if we delete the toolips |   |
|    | Calculator | Calculator - check decimal<br>separation for interest rate | Given user access web pintek ki<br>When user accels and the calculate scient and click tab Institusi<br>And user check-calculate for interest rate<br>Then decimal separatori ni interest bar using, not.<br>And decimal separator for information interest bar using, not.<br>And decimal separator for information interest using, not.<br>And decimal separator for information interest using, not.<br>fimake sure also in all pages that showing calculator<br>#Landing Page, Pelajar, Bionis, Institusi page calculators                                                                                                    |                |                                                                                                   |   |
|    | Calculator | Calculator - check decimal<br>separation for interest rate | Given user access web pintek di<br>When user scroß to calculater section and click tab Pelajar<br>And user check calculator for interest rate<br>Then decimal separator in interest stru using, not.<br>And decimal separator for interestion interest stru using, not.<br>And decimal separator for information interest using, not.<br>#make sure also in all pages that showing calculator                                                                                                    |                |                                                                                                   |   |

Gambar 3.10 Contoh test script Website Revamp Pintek.id

Pada gambar 3.9, dokumen test script yang dibuat memiliki beberapa kolom, yaitu:

- *1.* No., yaitu nomor dari masing-masing *test case*
- 2. *Feature*, yaitu fitur yang dilakukan pengujian
- 3. *Test Script*, yaitu deskripsi kondisi *script* yang dilakukan pengujian
- 4. SS, yaitu hasil pengujian yang dilakukan berupa *screenshot*
- 5. Notes, yaitu bugs atau temuan yang ditemukan apabila script berstatus Fail

|                | Product / / 828 Reva | xt / / 828 Revemp - Landing Page - UAT |                                            |                                                                                   |                                                                                                    |                            |            |             |  |  |  |
|----------------|----------------------|----------------------------------------|--------------------------------------------|-----------------------------------------------------------------------------------|----------------------------------------------------------------------------------------------------|----------------------------|------------|-------------|--|--|--|
| • + •          |                      |                                        | 0                                          | PEN                                                                               | IN PROGRESS                                                                                                    | DEVELOPMENT COMPLETED      | CLOSED     |             |  |  |  |
| ay<br>200      | List of E            | Enhancements                           | s / Bugs                                   |                                                                                   | -                                                                                                    |                            |            |             |  |  |  |
|                |                      | Issue Type                             | Page                                       |                                                                                   | Description                                                                                                    |                            | Screenshot | Status      |  |  |  |
| DE             | 1                    | Enhancement                            | Calculator (All Tabs)                      | Replace 1.º with "," for Ef<br>Platform Fee → Biaya Pla<br>NOTE :: Should Apply o | fective Interest Rates.<br>Itform<br>In Landing Page, Pelajar, Bisnis, Institusi page calcu                                        | lators.                    |            | DEVELOPMENT |  |  |  |
| (1<br>18<br>WP | 2                    | Enhancement                            | Calculator (For Bisnis Tab)                | Purchase Order → Penda<br>Modal Kerja → Pendana<br>NOTE :: Should Apply o         | insan PO<br>in Modal Kerja<br>nn Landing Page, Bisnis page calculators.                                                            |                            |            | DEVELOPMENT |  |  |  |
| n<br>m<br>15   | 3                    | Enhancement                            | Calculator (For Bisnis &<br>Institusi Tab) | For Modal Kerja, rate of<br>And Text will be "Bunga<br>NOTE :: Should Apply o     | Interest will be from 0.80%, 1.10%, 1.40%, 1.60%, 1.60%<br>Flat per Bulan"<br>on Landing Page, Bisnis, Institusi page calculators. | 6, 2.00%                   |            | DEVELOPMENT |  |  |  |
| Į.             | 4                    | Enhancement                            | Calculator (For Bisnis &<br>Institusi Tab) | Update the Disclaimer fo                                                          | or Modal Kerja in Bisnis Tab to → '''Penentuan biaya be<br>on Landing Page, Bisnis, Institusi page calculators.                    | rdasarkan Analisis Resiko" |            | DEVELOPMENT |  |  |  |

Gambar 3.11 Contoh Tampilan Functional Specific Document

Gambar 3.10 merupakan contoh *Functional Specific Document*, yang dibuat oleh tim tech. Dan di *descripton* merupakan petunjuk untuk melakukan test di *website Revamp* Pintek.id dan jika sudah *PASS* QA maka status akan berubah menjadi *Development Completed*.

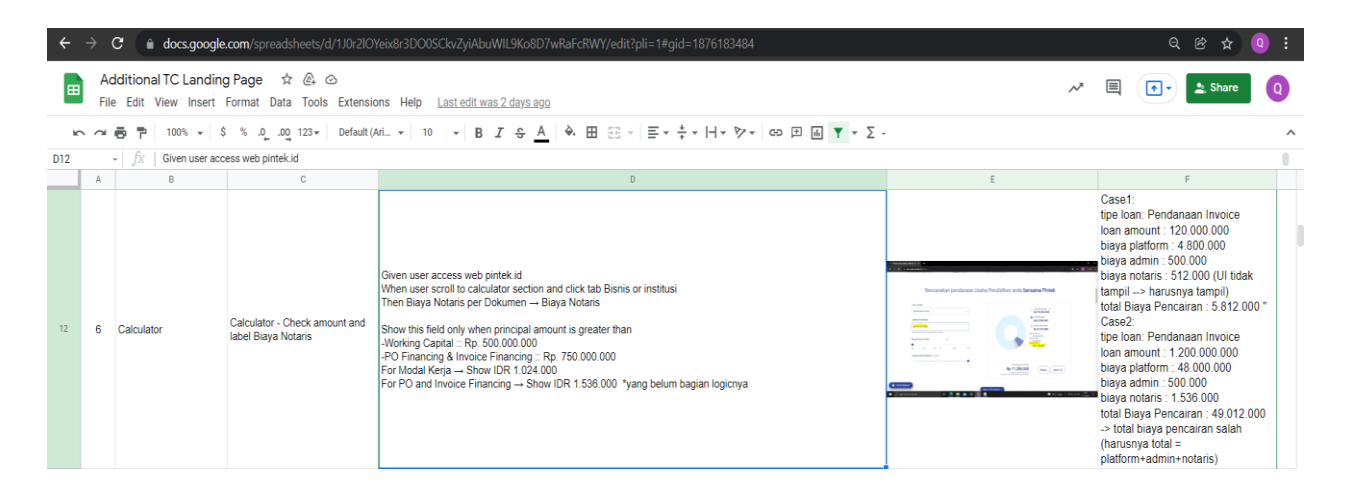

Gambar 3.12 Test script Calculator web Revamp Pintek.id

Gambar 3.11 merupakan *test script* untuk melakukan *testing* di *website* Pintek.id apakah sudah sesuai *test script*. Namun ada temuan lain, maka dari itu dibagian *notes* 

| Rencanakan pendanaan Usaha                 | Pendidikan anda bersama Pintek                                                                                                    |
|--------------------------------------------|----------------------------------------------------------------------------------------------------|
| Jenis Produk                               |                                                                                                    |
| Pendanaan Invoice +                        | Total Pencairan ①<br>Rp 750.000.000                                                                                                    |
| Jumlah Pendanaan                           | • Total Bunga*<br>Rp 67.500.000                                                                                                    |
| Rp 750.000.000                             | Biaya Pencairan                                                                                                    |
| Pinjaman Rp 50 juta hingga Miliaran rupiah | Biya Platom                                                                                                    |
| Bunga Flat per Bulan 1,5%                  | Biya Admin<br>P Rp 500 000                                                                                                    |
| ●<br>1,5% 1,7% 1,9% 2% 2,25% 2,5%          | IDR 1.536.000                                                                                                    |
| Jangka Waktu Pinjaman 6 Bulan              |                                                                                                    |
| 1 2 3 4 5 6                                | Perchayeran Per Bulan<br><b>Rp 11.250.000</b><br>Purpursan polici di alti renor<br>"Perentana haya bencharia herakan"<br><b>Syarat</b> |

terisi beberapa case yang telah menjadi temuan.

Gambar 3.13 Contoh Tampilan bugs di website revamp Pintek.id

| Bancanakan pandanaan Usaha                 | Pandidikan anda baraama Dintak                                                |
|--------------------------------------------|-------------------------------------------------------------------------------|
| Rencanakan pendanaan Osana                 | Pendidikan anda bersama Pintek                                                |
| Jenis Produk                               |                                                                               |
| Pendanaan Modal Kerja 👻                    | <ul> <li>Total Pencairan ①</li> <li>Rp 500.000.000</li> </ul>                 |
| Jumlah Pendanaan                           | Total Bunga*                                                                  |
| Rp 500.000,000                             | Biaya Pencairan                                                               |
| Pinjaman Rp 20 juta hingga Miliaran rupiah | Rp 21.012.000<br>Biaya Platform                                               |
| Bunga Flat per Bulan 0,9%                  | Rp 22.000.000 Bleye Admin     Rp 500.000                                      |
| •<br>0,90% 1,10% 1,40% 1,60% 1,80% 2,00%   | IDR 1.024.000                                                                 |
| Jangka Waktu Pinjaman 6 Bulan              |                                                                               |
| 1 2 3 4 5 6 7 8 9 10 11 12                 | Pembayaran Per Balan<br>Rp 877.833.333<br>Terretara Itab bedadan Analais Bada |

#### Gambar 3.14 Tampilan bugs di website revamp Pintek.id

Gambar 3.12, 3.13 merupakan hasil temuan lain dari contoh *test script* dari gambar 3.12 yang dimana hasil dari biaya *platform* + biaya *admin* + biaya notaris = total biaya pencairan, tetapi hasilnya tidak sesuai.

| ■     | F  | Revamp - Pe<br>File Edit View | nding Module Deve<br>v Insert Format Dat | elopment 🖄 🙆 🔿 s<br>a Tools Extensions Help                                                                   | aved to Drive<br>Last edit was secor | ids ago        |                     |           |        |         | 🗏 💽 📤 Share 🝳                                                                                                    |
|-------|----|-------------------------------|------------------------------------------|----------------------------------------------------------------------------------------------------|--------------------------------------|----------------|---------------------|-----------|--------|---------|----------------------------------------------------------------------------------------------------|
| 5     | 2  | · 🗟 🏲 🛛 10                    | 00% <del>v</del> Rp % .0 <sub>↓</sub> .0 | 0 123 ▼ Default (Ari ▼ 1                                                                                      | т <b>в I </b> - §                    | <u>A</u> À 🖽 E | E - 블 - + - 이 - 7   | 7 ▼ GD [± | - th   | γ - Σ - | ^                                                                                                    |
| A2:14 |    | •   fx                        |                                          |                                                                                                    |                                      |                |                     |           |        |         |                                                                                                    |
|       | A  | В                             | С                                        | D                                                                                                    | E                                    | F              | G                   | н         |        | 1       | J                                                                                                    |
| 1     | NO | Module                        | Section                                  | Detail                                                                                                    | Reporter                             | Developer      | Status              | Priority  | -      |         |                                                                                                    |
| 3     |    |                               |                                          |                                                                                                    | *                                    |                |                     |           | *<br>* |         |                                                                                                    |
| 4     |    |                               | *                                        |                                                                                                    | *                                    | *              |                     |           | Ŧ      |         |                                                                                                    |
| 5     | 4  |                               | *                                        |                                                                                                    | <b>.</b>                             | ÷              | -                   |           | Ŧ      |         |                                                                                                    |
| 6     | 5  | Calculator<br>B2B             | Landing Page 🗢                           | biaya notaris tidak tampil<br>ketika:<br>- working capital: amount <<br>- invoice: amount <<br>- PO: amount < | Michael -                            | Heryani 👻      | Need Confirmation - | High      | ÷      |         | Casa 1.<br>Itipe Joan: Pendanaan Invoice<br>Joan amount: 120 000 000<br>biaya palatiorm: 4 800 000<br>biaya adaini: 500 000<br>biaya notaris: 721 2000 (UI tidak tampil> harusnya tampil)<br>total Biaya Pencairan: 5.812.000                                           |
| 7     | 6  | Calculator<br>B2B             | Landing Page 👻                           | total biaya pencairan tidak<br>sesuai ketika : total =<br>platform+admin+notaris                              | Michael 👻                            | Heryani 👻      | Need Confirmation + | High      | ¥      |         | Case2<br>tipe Ioan: Pendanaan Invoice<br>Ioan amount: 1 200.0000 000<br>biaya platform: 48.000.000<br>biaya nadimi: 500.000<br>biaya nadimi: 1536.000<br>total Biaya Pencairan: 49.012.000 -> total biaya pencairan salah (harusnya total =<br>platform: admin endaris) |
| 8     | 7  |                               | *                                        |                                                                                                    | Ť                                    | ÷              | •                   |           | ٣      |         |                                                                                                    |
| 9     | 8  |                               | *                                        |                                                                                                    | Ŧ                                    | Ŧ              | •                   |           | ٣      |         |                                                                                                    |
| 10    | 9  |                               | *                                        |                                                                                                    | Ŧ                                    | ÷              |                     |           | Ŧ      |         |                                                                                                    |
| 11    | 10 |                               | *                                        |                                                                                                    | ¥                                    | ¥              |                     |           | *      |         |                                                                                                    |
| 12    | 11 |                               | -                                        |                                                                                                    | -<br>-                               | ÷              |                     |           | Ť      |         |                                                                                                    |
| 13    | 12 |                               | · ·                                      |                                                                                                    | Ŷ                                    | Ť              |                     |           | Ŧ      |         |                                                                                                    |
| -     | ÷  | Web                           | Backoffice -                             | Dewi Notes before release                                                                                     | · ·                                  |                |                     |           |        |         | 💭 <                                                                                                    |

Gambar 3.15 Contoh laporan bugs di website revamp Pintek.id

Pada gambar 3.14,merupakan catatan bugs dari gambar 3.12, 3.13 untuk dilaporkan ke developer agar dapat segera di *fixing* dan dokumen *test script* yang dibuat memiliki beberapa kolom, yaitu:

- *1.* No., yaitu nomor dari masing-masing *test case*
- 2. *Module*, yaitu fitur yang dilakukan pengujian
- 3. *Detail*, yaitu deskripsi kondisi *script* yang dilakukan pengujian
- 4. Reporter, yaitu orang yang melakukan *testing*
- 5. Developer, yaitu orang yang melakukan fixing bugs
- 6. Status, yaitu deskripsi untuk fitur apakah sudah pass, fail,dan atau need confirmation
- 7. *Priority*, yaitu ada 3 macam *priority* : *high*, *medium*, *low* yang dipilih sesuai *urgent*.
  - *High* Masalah mendesak yang menghalangi penggunaan sistem dan harus segera di *fixing*.
  - *Medium* Masalah yang penting namun tidak terlalu mendesak untuk di *fixing*.
  - *Low* Masalah yang tidak terlalu penting namun harus di *fixing* jika waktu memungkinkan tetapi dapat ditunda.

8. *Notes,* yaitu hasil yang diharapkan agar fitur berjalan normal.

| <b>intek</b> © ткв90: 99.50%               |              |              | PELA          | JAR BISNIS INSTITUSI 📑                                                     | Д <sup>•</sup> А |
|--------------------------------------------|--------------|--------------|---------------|----------------------------------------------------------------------------|------------------|
| Rencana                                    | ikan Pendana | an Pendidika | an Anda Bersa | ama Pintek                                                                 |                  |
|                                            |              |              |               |                                                                            |                  |
|                                            | Bisr         | is Institusi | Pelajar …     |                                                                            |                  |
| Jenis Produk                               |              |              |               |                                                                            |                  |
| Pendanaan Invoice                          | •            |              |               | <ul> <li>Total Pendanaan <sup>(0)</sup></li> <li>Rp 960.000.000</li> </ul> |                  |
| Jumlah Pinjaman                            |              |              |               | <ul> <li>Total Bunga*</li> <li>Rp 108.000.000</li> </ul>                   |                  |
| Rp 1.200.000.000                           |              |              |               | Total Biaya Pencairan<br>Rp 50.036.000                                     |                  |
| Pinjaman Rp 50 juta hingga Miliaran rupiah |              |              |               | Biaya Platform 4%                                                          |                  |
| Bunga Flat per Bulan 0                     | 1,5%         |              |               | Biaya Admin<br>Pisaya 500.000                                              |                  |
| •<br>1,5% 1,7% 1,9% 2%                     | 2,25% 2,5%   |              |               | Biaya Notaris<br>Rp 1.536.000                                              |                  |
| Jangka Waktu Pinjaman                      | 6 Bulan      |              |               |                                                                            |                  |
| •                                          |              |              |               |                                                                            |                  |

Gambar 3.16 Tampilan Calculator Web Revamp Pintek.id

| ntek ① TKB90: 99.50%                       |                | PELAJAI                                       | r bisnis institusi 🖬 🕻                                                     | <b>1</b> 8 |
|--------------------------------------------|----------------|-----------------------------------------------|----------------------------------------------------------------------------|------------|
| Rencanaka                                  | n Pendanaan Pe | endidikan Anda Bersar                         | ma Pintek                                                                  |            |
|                                            |                |                                               |                                                                            |            |
|                                            | Bisnis         | Institusi Pelajar …                           |                                                                            |            |
| Jenis Produk                               |                |                                               |                                                                            |            |
| Pendanaan Modal Kerja                      | *              |                                               | <ul> <li>Total Pendanaan<br/><b>Rp 960.000.000</b> </li> </ul>             |            |
| Jumlah Pinjaman                            |                |                                               | <ul> <li>Total Bunga*</li> <li>Rp 64.800.000</li> </ul>                    |            |
| Rp 1.200.000.000                           |                |                                               | Total Biaya Pencairan                                                      |            |
| Pinjaman Rp 20 juta hingga Miliaran rupiah |                |                                               | Biaya Platform 4%                                                          |            |
| Bunga Flat per Bulan                       | 0,9%           |                                               | <ul> <li>Rp 48.000.000</li> <li>Blaya Admin</li> <li>Rp 500.000</li> </ul> |            |
| 0,90% 1,10% 1,40% 1,60%                    | 1,80% 2,00%    |                                               | <ul> <li>Biaya Notaris</li> <li>Rp 1.024.000</li> </ul>                    |            |
| Jangka Waktu Pinjaman                      | 6 Bulan        |                                               |                                                                            |            |
| 1 3 6 12 1                                 | 8 24           | Pembayaran Per Bulan<br><b>RD 210.800.000</b> | Jadwal                                                                     |            |

Gambar 3.17 Tampilan Calculator Web Revamp Pintek.id

Gambar 3.15 dan 3.16 merupakan tampilan web revamp bagian calculator yang

telah di *fixing* setelah report *bugs* ke *developer* dan terlihat total biaya pencairan sudah sesuai dengan penjumlahan dari biaya *platform* + biaya *admin* + biaya notaris.

# 

#### 3.3.5 Minggu kelima: Testing Web Pintek .id

#### Gambar 3.18 Tampilan Halaman *login*

Gambar 3.17 merupakan halaman *login website* Pintek.id. Untuk *login* dibutuhkan *email* dan *password* yang sudah disediakan oleh supervisor.

| <br>≡ <i>Pintek</i> TK390: 99.88% 0 | Pintek Stude                                   | nts 👻 Pintek Institutions 🗸                   | Pirjaman Saya 🚺 Erwiron                     | · • |
|-------------------------------------|------------------------------------------------|-----------------------------------------------|---------------------------------------------|-----|
| Hi, Envir                           | onment Test                                    | ing 👋                                         |                                             |     |
| 1                                   | Pinjaman Saya<br>Anda memiliki 282<br>pinjaman | Lihat Pirjaman Saya                           |                                             |     |
| Pintek Students                     |                                                | Pintek Institutions                           |                                             |     |
| Pintek Reg                          | Pintek Pro                                     | Pinjaman Modal<br>Kerja Untuk<br>Sekolah Anda | Pendanaan<br>Po/levoice Untuk<br>Usaha Anda |     |
|                                     | Simulasi Dana                                  | Pendidikan                                    |                                             |     |

Gambar 3.19 Halaman *Landing page* 

Gambar 3.18 merupakan halaman *landing page* Pintek.id untuk memilih Lembaga apa diinginkan.

| ← → C in gneow.pintok.id/o | änhbourd∉       |                                                                                                    |                                              |  | • 9.8 4 | <b>0</b> i |
|----------------------------|-----------------|----------------------------------------------------------------------------------------------------|----------------------------------------------|--|---------|------------|
|                            | = Pintek        |                                                                                                    |                                              |  |         |            |
|                            | Hi, Environ     | ment Testing 🔌                                                                                                    | ×                                            |  |         |            |
|                            |                 | Yuk, cek simulasi pinjaman untuk<br>sekolah/kampus/kursus yang Anda inginkan. P<br>name lembaga pendidikan yang Anda tuju:                                                                 | Pilih                                        |  |         |            |
|                            | Pintek Stadents | Universitas Multimedia Nusantara<br>Cari Sekarang<br>Lembaga Pendakan yang terdahar di atas adalah sang sudah bel                                                                          | Sorja                                        |  |         |            |
|                            | . maa.ma        | sama kongao Proteis atau mekanal usukh mendipatakan Alembian<br>Centrapa penahisian pany Akola Jugita Bandhari Tamong Sy. P<br>mendi-Lippet menganaka pentertaan Akib, silokun kalang Anni | n B.<br>Richell<br>Van Demak<br>Groups Andra |  |         |            |
|                            |                 |                                                                                                    |                                              |  |         |            |
|                            |                 | Simulasi Dana Pendidikan                                                                                                    | 8                                            |  |         |            |

#### Gambar 3.20 Tampilan Pengisian Lembaga Pendidikan

Gambar 3.19 merupakan contoh pemilihan Lembaga Pendidikan yang diinginkan untuk melakukan pinjaman.

| Pintok Series Series                                   |      |                              |   | Pengaluan  | 🔘 Environm 🗸 🔽                  | 021 - 50884607 TX850 59.8 |
|--------------------------------------------------------|------|------------------------------|---|------------|---------------------------------|---------------------------|
|                                                        |      |                              |   | , engapsen |                                 |                           |
| Detail Pinjaman                                        |      |                              |   |            |                                 |                           |
|                                                        |      |                              |   | N          | lama Program                    | Uang Semester             |
| Kode Referal<br>Apa itu Kode Referal?                  |      | Masukkan Kode Roleral        |   |            |                                 |                           |
| Lokasi Institusi                                       |      | Nama Program                 |   | L          | okasi Institusi                 | Jawa Barat                |
| Jawa Barat                                             | ~    | Uang Semester                | ~ | ,          | larga Program (Rp)              | 20.000.000                |
| Periode Pinjaman                                       |      | Pembayaran Awal ke Institusi |   |            |                                 |                           |
| 8 Bulan                                                | ~    | 40%                          | ~ | F          | eriode Pinjaman                 | 8 Bulan                   |
| Tanggal Pembayaran ke Instit                           | tusi |                              |   | 1          | langgal Pembayaran ke Institusi | -                         |
| 🔹 Saya Tidak Tahu 🗢 Saya Tahu                          | I    |                              |   | ,          | embayaran Awal ke Institusi     | Rp8.000.000               |
| Tanggal Mulai Belajar<br>● Saya Tidak Tahu O Saya Tahu | I    |                              |   |            | Dapatka                         | an Penawaran              |
|                                                        |      |                              |   |            |                                 |                           |

#### Gambar 3.21 Tampilan Halaman Isi data pinjaman

Gambar 3.20 merupakan halaman detail pinjaman setelah memilih Lembaga Pendidikan dan melakukan pengisian data – data yang diperlukan untuk bisa lanjut ke *step* selanjutnya.

| Pintek =                                        |                 |                                        |                                                                                                    |                                                                                           | Х тэрні задій |
|-------------------------------------------------|-----------------|----------------------------------------|----------------------------------------------------------------------------------------------------|-------------------------------------------------------------------------------------------|---------------|
|                                                 |                 | Detail Pinjama                         | n Anda                                                                                                    |                                                                                           |               |
| Total Biay                                      | а               | 🕑 Ubah                                 | Ciclian Ke-8<br>19 Januari 2022                                                                                 | Rp1,740,000                                                                               |               |
| Rp14.500.00<br>Pokak Pinjaman<br>Tutu Ibarna    | 0               | Rp12 000 000                           | Cicilan Ko-2<br>15 Februari 2022                                                                                | Rp1.740.000                                                                               |               |
| Kada Baferal Europ Adron                        | 2.0             | Rp 100 000<br>Rp 100 000<br>Rp 100 000 | Contary May 3<br>15 Marvil 2022                                                                                 | Rg1 746 000                                                                               | ng Semester   |
| Pog for Finds Th.                               | 4.0             | På der Polsi Prjener                   | Ciclian Ke-4<br>15 April 2022                                                                                   | Rp1.740.000                                                                               | Jawa Barat    |
| Lokasi Institu<br>Jacon Batel                   |                 | Using Semester                         | Giclian Ke-5<br>15 Mei 2522                                                                                     | Rp1 740 000                                                                               |               |
| Lokas Institus                                  |                 | Jawa Barat                             | Ciclian Ke-6<br>15 Juni 2022                                                                                    | Rp1.740.000                                                                               |               |
| 8 Suler Hurga Program.                          |                 | R <sub>2</sub> 20 009 009              | Cicilian Ke-7<br>16 Aul 2022                                                                                    | Rp1 740 000                                                                               | 8 Bulan       |
| Tanggal Para                                    |                 |                                        | 18 Agustus 2022                                                                                                 | Rp1.740.000                                                                               | 141           |
| Periode Pajanun                                 |                 | 0.0stan                                | 1                                                                                                    |                                                                                           |               |
| Tanopel Mala<br>Bass Totes 1<br>Pembayaran P    | ertama          |                                        | Tanggul jaluh tempu uturan perturan diperta<br>Tanggul jaluh tempu yang telahannya alam<br>pertulayaran pertana | alan dari tanggal parting aran parlama charana<br>menghut salalah Jodo melakukan kontonan | Rp6.000.000   |
| Pembayasan Awa<br>Biaya Admin<br>Biaya Platform | ive institution | Rp8:000.000<br>Rp100.000<br>Rp480.000  | Ajakan                                                                                                    | Dana Pinjaman                                                                             |               |
| -                                               | R               | p8.580.000                             |                                                                                                    |                                                                                           |               |

Gambar 3.22 Tampilan halaman Detail pinjaman

Pada gambar 3.21 jika sudah mengisi data yang diperlukan maka akan keluar detail pinjaman.

| Pintek                                                                                |                                                            | Pengajuan                   | @                                  | ¢ 021 - 50854607                               | 246 |
|---------------------------------------------------------------------------------------|------------------------------------------------------------|-----------------------------|------------------------------------|------------------------------------------------|-----|
| 1. Pilled                                                                             | Z. Referensi                                               |                             | 3. Pekerjaan                       | 4. Dokumen                                     |     |
| Data Pribadi<br>Masukkan data pamlajan, yaiku yang akan malakakan pe                  | enhayaran eleilan.                                         |                             |                                    |                                                |     |
| Pasitikan Perminjaam sudah berusia 21 tahun<br>dalam 1 Kartu Keluarga dengan Petajar. | dan belum 61 tahun, dan memiliki pendapatan yang culiup ur | tuk melakukan pembayaran    | n cicilan. Apabila Pelajar bukan i | Peninjam, mchon pastikan bahwa Peninjam berada |     |
| Informasi Peminjam                                                                    |                                                            | Informasi Pelajar           |                                    | Saya Pelajanya                                 |     |
| Nama Lengkap Sesual KTP                                                               |                                                            | Nama Longkap Sexual KT      | TP                                 |                                                |     |
| Dapit vs Mchael                                                                       |                                                            | Repair vn p                 | peble                              |                                                |     |
| Tempat Lahir                                                                          | Tanggal Lahir                                              | Tempot Lahir                |                                    | Tanggal Lahk                                   |     |
| lampung                                                                               | 1993-12-19                                                 | lampung                     |                                    | 2821+12-15                                     |     |
| Nomor Seleter                                                                         | Alamet Email                                               | Nomor Solular               |                                    |                                                |     |
| +62 81309008787                                                                       | bagackoro@yopmail.com                                      | +62 8211400484              | <b>H</b> 1                         |                                                |     |
| Update Nomor Setular                                                                  | Update Atemat Email                                        | Alemat Email                |                                    | Agena                                          |     |
| No. KTP                                                                               | No. NPWP                                                   | michaelpobie123@gmail       | lcom                               | Katolik 🗸 🗸                                    |     |
| 121212121212121212                                                                    | ********                                                   |                             |                                    |                                                |     |
| Pendidikan Tertinggi                                                                  | Status Pernikahan                                          | Pendidikan Tertinggi        |                                    | Status Pernikahan                              |     |
| SMASMK                                                                                | Merilah v                                                  | 63                          | *                                  | Casal                                          |     |
|                                                                                       |                                                            | Hubungan Pelajar dengar     | n Perninjam                        |                                                |     |
| Juniah Tanggungan                                                                     | Agama                                                      | Pith Habungan Pelajar denga | an Perninjam                       | ~                                              |     |
| 0                                                                                     | Hindu 👻                                                    |                             |                                    |                                                |     |
|                                                                                       |                                                            | Alamat Tempat T             | Innaal                             | Sama dengan Paminjan                           |     |

Gambar 3.23 Tampilan Halaman Data Peminjam dan Pelajar

Gambar 3.22 merupakan halaman informasi peminjam dan pelajar yang akan keluar setelah mengisi informasi pinjaman .

| Pintek                                                      |                                                    | Pengajuan                                        | 8 <sup>trion</sup> 1  | <b>C</b> 021 - 50854607 |
|-------------------------------------------------------------|----------------------------------------------------|--------------------------------------------------|-----------------------|-------------------------|
|                                                             |                                                    |                                                  |                       |                         |
| 1. Pibedi                                                   | 2. Roferensi                                       | 3. Poko                                          | ijaan                 | 4. Dokumon              |
| Data Referensi                                              |                                                    |                                                  |                       |                         |
|                                                             |                                                    |                                                  |                       |                         |
| <ul> <li>Referensi Perninjam adalah saudara, kel</li> </ul> | uarga, atau rekan dari Peminjam yang tidak tinggal | i serumah, yang dapat dihubungi cleh Pintek untu | ik proses verifikasi. |                         |
|                                                             |                                                    |                                                  |                       |                         |
| Nama Peminjam                                               | Status Pernikahan                                  |                                                  |                       |                         |
| Nichael                                                     | Merikah                                            |                                                  |                       |                         |
| Referensi Peminjam                                          |                                                    |                                                  |                       |                         |
| Mubungan dengan Peminjam                                    | Nama Longkap Refere                                | ansi .                                           | Nomor Telepon/Selular |                         |
| Seuders Kandurg/Seuders Sepupu                              | v Instant                                          |                                                  | +62 82114654541       |                         |
|                                                             |                                                    |                                                  |                       |                         |
|                                                             |                                                    | Kembali                                          |                       | Simean dan Lanut        |
|                                                             |                                                    |                                                  |                       |                         |
|                                                             |                                                    |                                                  |                       |                         |

Gambar 3.24 Data Referensi

Gambar 2.3 tampilan data referensi adalah data - data tambahan peminjam.

| intek 🔤 🕅                                |                                                              | Pengajuan               | 8            | C 021 - 508846 | 87            | 1484.4 |
|------------------------------------------|--------------------------------------------------------------|-------------------------|--------------|----------------|---------------|--------|
| 1. Pribedi                               | 2 Referensi                                                  |                         | 3 Pekerjaan  |                | 4. Dokumen    |        |
| Data Pekerjaan & Penghasilan             |                                                              |                         |              |                |               |        |
| O Pinick skan menghubungi tempat kerja i | Pominjam unluk vortlikasi pokorjaan dan ponghasilan Pominjam |                         |              |                |               |        |
| Pominjam Bokerja Sebagai                 |                                                              | Alemat Kantor atau Terr | spot Bekerja |                |               |        |
| Wzestwete                                | ~<br>~                                                       | dputet                  |              |                |               |        |
| Status Pekerjaan Peminjam                |                                                              | Banckula                | ~            | Kaur           | ~             |        |
| Peganai Telap                            | ÷                                                            |                         |              |                |               |        |
| Nama Tempat Bekerja Peminjam             |                                                              | Luss                    | *            | Pedeng Jell    | ~             |        |
| noo suha                                 |                                                              | 30961                   |              |                |               |        |
| Mulai Bokerje Sejak                      | Penghosilen Perbulan Penninjam (Rp)                          |                         |              |                |               |        |
| 2005-12-16                               | 5.009.000                                                    |                         |              |                |               |        |
| No Telepon Tempat Bekerja                |                                                              |                         |              |                |               |        |
| 12884752874                              |                                                              |                         |              |                |               |        |
| Name Jabetan                             |                                                              |                         |              |                |               |        |
| fech of                                  |                                                              |                         |              |                |               |        |
|                                          |                                                              |                         |              |                |               | _      |
|                                          |                                                              |                         | Cembali      | Simp           | on dan Lanjut |        |

#### Gambar 3.25 Tampilan Halaman Data Pekerjaan dan Penghasilan

Gambar 3.24 merupakan pengisian data pekerjaan dan pengahsilan untuk dapat

melakukan ke step selanjutnya.

| Pintek                                |                                                                            | Perpijuan | ·          | ×       | C 021 - 55884607    |            | 10410 1110 |
|---------------------------------------|----------------------------------------------------------------------------|-----------|------------|---------|---------------------|------------|------------|
| 1. Pribadi                            | 2. Referensi                                                               | 1.        | Pekerjaan  |         |                     | 4. Dokumon |            |
| Dokumen Pribadi                       |                                                                            |           |            |         |                     |            |            |
| Unggah dokumen pribadi sepe           | rti yang diminta di bawah ini untuk analisis kualitas pinjaman dan risiko. |           |            |         |                     |            |            |
| Peminjam Bekerja Sebagal<br>Lain lain |                                                                            |           |            |         |                     |            |            |
| Kelengkapan Dokumenta                 | si Perninjam                                                               |           |            |         |                     |            |            |
| No.                                   | Nama Dokumen                                                               |           | Kelerangan | Dokumer | yang sudoh diunggah | Aktivitas  |            |
| 4                                     | KTP Peerinjuw                                                              |           | 11683      | Bek     | m ada unggahan      | Base       |            |
| 2                                     | Kela Kabarga                                                               |           | (7940)     | Ueb     | n isi ungahan       | Urggen     |            |
| 3                                     | Pominjann Bollis dengan KTP                                                |           | Trais      | 60      | m ata unggahan      | Bigate     |            |
| 4                                     | Karla Melesinen                                                            |           | (2940)     | Deb     | ndungden            | stragers.  |            |
| 6                                     | Mutaci Rokoning 3 Bulan                                                    |           | Wajo       | 80      | m ada unggahan      | Urgon      |            |

Gambar 3.26 Tampilan Halaman Pengisian dokumen peminjam

Dan gambar 3.25 merupakan step terakhir yaitu untuk pengisian kelengkapan dokumentasi peminjam seperti ktp, kartu keluarga, foto peminjam, kartu mahasiswa dan mutasi rekening 3 bulan terakhir.

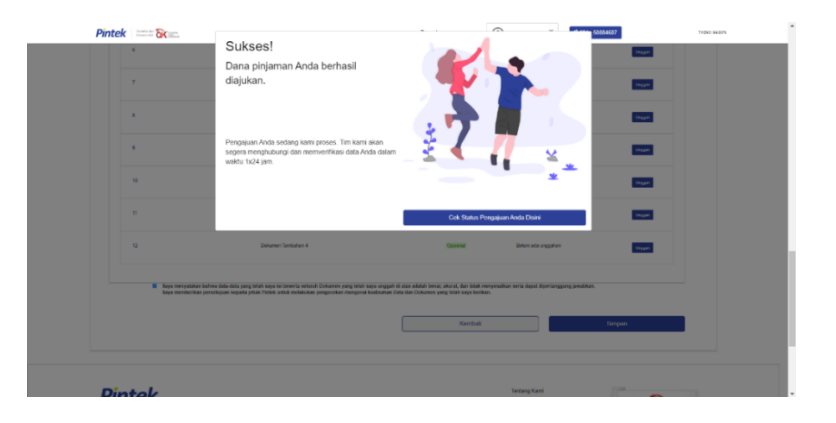

Gambar 3.27 Tampilan Halaman Pinjaman Sukses

| Pintek                                                            |                                       | Pengajuan |                         | (B Frances *               | <b>C</b> 021 - 56884607   | 71/280 88.00                |  |
|-------------------------------------------------------------------|---------------------------------------|-----------|-------------------------|----------------------------|---------------------------|-----------------------------|--|
| Detail Pinjaman                                                   |                                       |           |                         |                            |                           |                             |  |
| No. Aphan<br>Shi Shi 202021/00194<br>Nono Fogan<br>Ulang Semester |                                       |           | Jumlah<br>Rp1           | Perjaman Anda<br>2.000.000 |                           | Status Phylaman<br>Drykobes |  |
| Lobani Institusi                                                  | Jawa Barat                            |           | Informasi<br>Nerra Berk | i Pembayaran               |                           |                             |  |
| Tanggal Pengajaan 15 De                                           | sember 2021                           |           | Kode Bank               |                            |                           |                             |  |
| Horga Program                                                     | Rp20.000.000                          |           | Atas Nama               |                            |                           | Michael                     |  |
| Poriodo Pinjaman                                                  | 8 Bulan                               |           | No Rokonin              | 16<br>16                   |                           |                             |  |
| Bunga 2,0                                                         | 0% per bulan                          |           | Pengaju                 | an Dana Pinjaman And       | la sedang diproses        |                             |  |
| Penteyana Ausi ku Inalitusi<br>Gisya Adrin<br>Siaya Pateren cut   | Rp3 000.800<br>Rp100.800<br>Rp150.800 |           | AND GOAL                | Ubah Data                  | ernation processi<br>Bota | ikan Pinjaman               |  |
| Pembayaran Pertama Rp8<br>yang lanus dibayarkan ise Pintek        | 8.580.000                             |           |                         |                            |                           |                             |  |

Gambar 3.28 Tampilan Halaman Detail Proses Pinjaman

Gambar 3.26, 3.27 menampilkan bahwa pinjaman telah sukses dan detail pinjaman yang akan di proses setelah melakukan pengisian data – data yang diperlukan.

#### 3.3.6 Minggu keenam: Testing di platform backoffice Pintek.id

Setelah di minggu kelima *testing* web Pintek.id , di minggu keenam ini testing backoffice Pintek untuk memastikan data dari *testing* web Pintek.id di minggu kelima sudah valid atau belum,dan testing dengan *roles Sales Support* (SS) yang berfungsi untuk memastikan data dan gambar dokumen yang diinput benar dan jelas, dan jika data pinjaman sudah lengkap dan benar akan melakukan *action approve* aplikasi pinjaman akan diperiksa oleh *Credit Risk Analyst* (CRA).

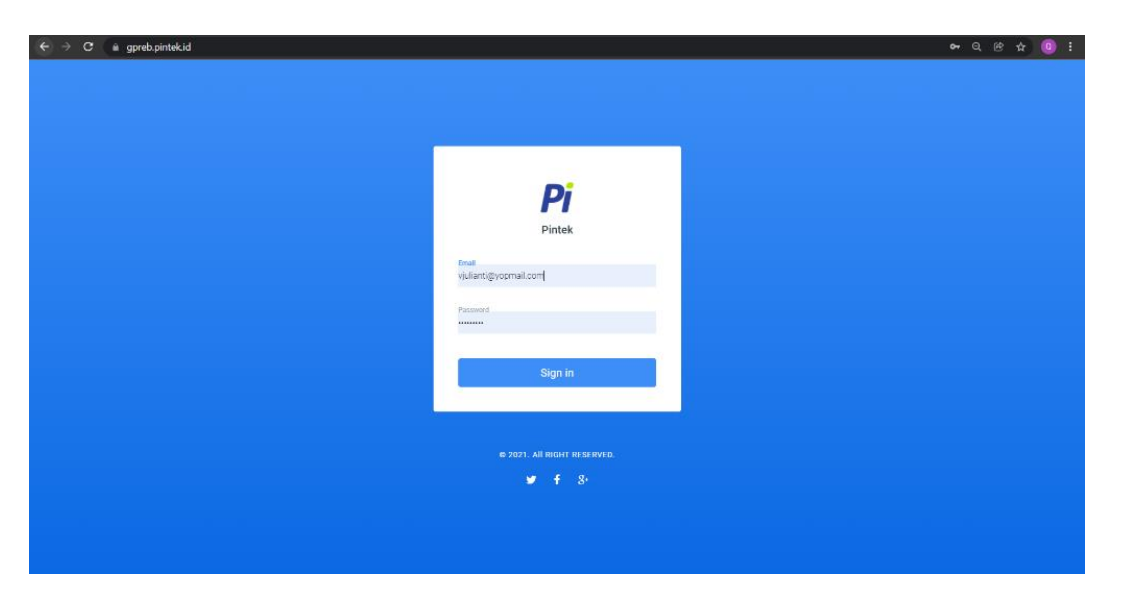

Gambar 3.29 Tampilan Halaman Login Website Backoffice Pintek.id

Pada gambar 3.28 untuk *login* ke *website backoffice*, diperlukan *email* dan *password* yang telah di daftarkan admin sebelumnya. *User* harus memasukkan *email* dan *password* agar dapat masuk ke *website backoffice* Pintek.id.

| <br><br> | gpreb.pintek.id | /applications       |                              |                          |                            |                     |                        |                                     |                 | Q & #                     |
|----------------------------------------------------------------------------------------------------|-----------------|---------------------|------------------------------|--------------------------|----------------------------|---------------------|------------------------|-------------------------------------|-----------------|---------------------------|
| <i>Pj</i> Pintek                                                                                                    |                 | < :: a              |                              |                          |                            |                     |                        |                                     |                 | Hi vira - ss              |
| 🗊 Aplikasi                                                                                                    | ><br>>          | Daftar Aplikasi     |                              |                          |                            |                     |                        |                                     |                 |                           |
| ♠ Institusi Seferral                                                                                                    |                 | Cari.               |                              |                          |                            |                     |                        |                                     | Filter Berda    | isarkan w                 |
| A Pendaturan                                                                                                    |                 | Nomor Aplikasi      | ↓† Tanggal & Waktu<br>Dibuat | ↓† Perubahan<br>Terakhir | Nama Peminjam              | Telepon<br>Peminjam | Pokok Pinjaman<br>(Rp) | Nama Institusi                      | Jenis Mitra     | Status                    |
|                                                                                                    |                 | R9A84G/B2B/SME/LEND | 15-12-2021 08:40:31          | 15-12-2021<br>08:47:16   | Bina Karya Sehat           | 081723497230        |                        |                                     | Pinjaman<br>SME | Aplikasi Belum<br>Lengkap |
|                                                                                                    |                 | AP/15/12/2021/00194 | 15-12-2021 08:40:56          | 15-12-2021<br>08:45:26   | Michael                    | 81309098787         |                        | Universitas Multimedia<br>Nusantara | Non-Mitra       | Aplikasi Lengkap          |
|                                                                                                    |                 | AP/13/12/2021/00120 | 13-12-2021 17:35:44          | 13-12-2021<br>17:35:44   | ujangteo                   | 81309098787         |                        | Universitas Bina Nusantara          | Non-Mitra       | Aplikasi Belum<br>Lengkap |
|                                                                                                    |                 | AP/13/12/2021/00119 | 13-12-2021 14:48:30          | 13-12-2021<br>14:48:30   | Pramudya Arya<br>Wicaksana | 8962893549          |                        | Universitas Widyatama               | Non-Mitra       | Aplikasi Belum<br>Lengkap |
|                                                                                                    |                 | AP/10/12/2021/00160 | 10-12-2021 09:51:44          | 10-12-2021<br>17:03:46   | 1323                       | 81309098787         |                        | Universitas Bina Nusantara          | Non-Mitra       | Aplikasi Belum<br>Lengkap |
|                                                                                                    |                 | AP/10/12/2021/00164 | 10-12-2021 16:41:34          | 10-12-2021<br>16:41:34   | Pramudya Arya<br>Wicaksana | 8962893549          |                        | Universitas Pasundan                | Non-Mitra       | Aplikasi Belum<br>Lengkap |
|                                                                                                    |                 | 04Z70W/B2B/SME/LEND | 10-12-2021 09:46:03          | 10-12-2021<br>09:48:24   | 123123                     | 123123555           |                        |                                     | Pinjaman<br>SME | Aplikasi Belum<br>Lengkap |
|                                                                                                    |                 | 5TB5G7/B2B/SME/LEND | 08-12-2021 14:50:19          | 08-12-2021<br>14:53:48   | Disana                     | 123456789123        |                        |                                     | Pinjaman<br>SME | Aplikasi Lengkap          |
|                                                                                                    |                 | 3ZU6J3/B2B/SME/LEND | 08-12-2021 13:59:04          | 08-12-2021               | Disana                     | 123456789123        |                        |                                     | Pinjaman        | Aplikasi Lengkap          |

#### Gambar 3.30 Tampilan Halaman Daftar Aplikasi Peminjam

Gambar 3.29 merupakan daftar aplikasi peminjam setelah testing web Pintek.id

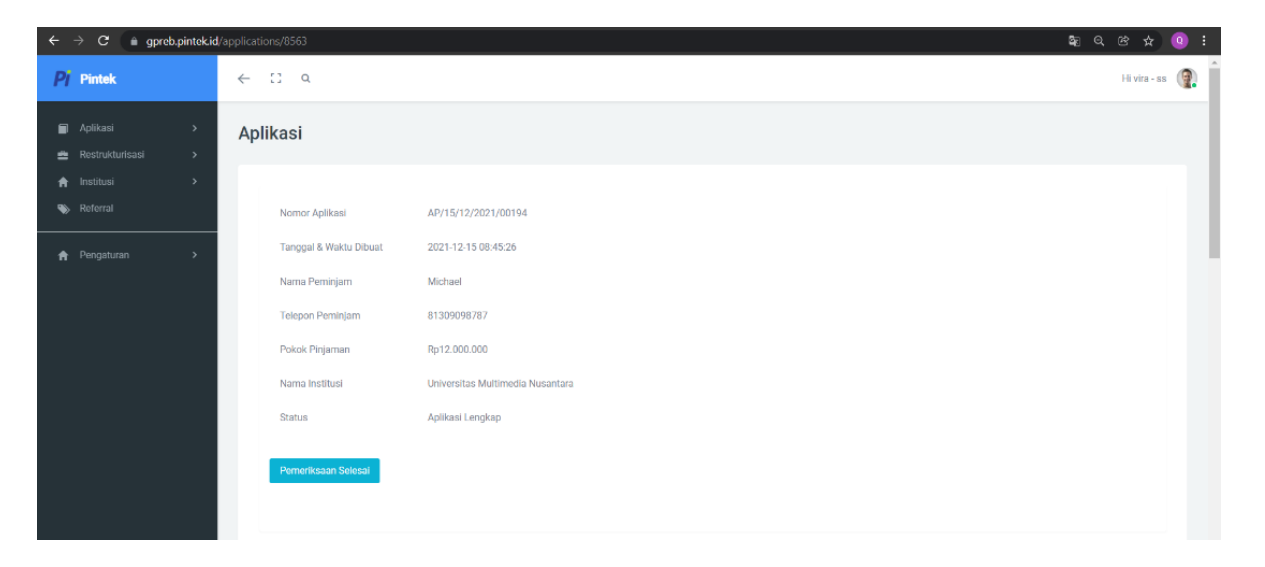

Gambar 3.31 Tampilan Halaman Aplikasi Peminjam

| <i>Pi</i> Pintek | ← [] Q          |                          |                       | H                                | vira - ss 👔 î |
|------------------|-----------------|--------------------------|-----------------------|----------------------------------|---------------|
| 🗐 Aplikasi >     | Aplikasi Pemi   | njam                     |                       |                                  |               |
|                  | Nomor Aplika    | si [AP/15/12/2021/00194] |                       |                                  |               |
| Referral         | Tanggal Dibuat  | 15 Desember 2021         | Nomor Peminjam        | 8402                             |               |
| ♠ Pengaturan >   | Nama Referal    | N/A                      | Nama Peminjam         | Michael                          |               |
|                  | Informasi Ins   | titusi dan Program       |                       |                                  |               |
|                  | Nomor Institusi | 140                      | Nama Institusi        | Universitas Multimedia Nusantara |               |
|                  | Jenis Institusi | Formal                   | Kategori Institusi    | Universitas                      |               |
|                  | Jenis Mitra     | Non-Mitra                | Nama Cabang           | Jawa Barat                       |               |
|                  | Nama Program    | Uang Semester            | Tanggal Mulai Belajar | N/A                              |               |
|                  | Informasi Rel   | kening Institusi         |                       |                                  |               |
|                  | Nama Bank       | -<br>Citibank, N.A.      | Kode Bank             | 031                              |               |
|                  | Nomor Rekening  | 64564565465              | Atas Nama             | nama bank baru                   |               |
|                  |                 |                          |                       |                                  |               |

Gambar 3.32 Tampilan Halaman Data Aplikasi Peminjam

| ÷        | → C 🌘 gpre | b.pintek.id | /applications/8563                   |                     |                          | Sa Q. (1                                                                                                    | s 🖈 🍳 i                                                                                                    |
|----------|------------|-------------|--------------------------------------|---------------------|--------------------------|----------------------------------------------------------------------------------------------------|----------------------------------------------------------------------------------------------------|
| Pi       | Pintek     |             | ← [] Q                               |                     |                          | 1                                                                                                    | Hivira-ss 🌘                                                                                                    |
|          |            |             | Aplikasi Pemir                       | njam                |                          |                                                                                                    |                                                                                                    |
|          | Aplikasi   |             |                                      |                     |                          |                                                                                                    |                                                                                                    |
| \$       |            |             | Informasi Pen                        | ninjam              |                          |                                                                                                    |                                                                                                    |
| *        |            |             | Nama Lengkap                         | Michael             | Tempat Lahir             | lampung                                                                                                    |                                                                                                    |
|          |            |             | Tanggal Labir                        | 10 Descenter 1002   | Usia Peminjam            | 28 tahun                                                                                                    |                                                                                                    |
| <b>A</b> |            |             | No Tolonon/Solutor                   | 10 Desember 1993    | Email                    | bagaskoro@yopmail.com                                                                                                    | Re Vine - ss Review - see State - see State - see Stat |
|          |            |             | yang Dapat<br>Dihubungi              | 01003030707         | Pendidikan Tertinggi     | SMA/SMK                                                                                                    |                                                                                                    |
|          |            |             | No. KTP                              | 1212121212121212    | Jumlah Tanggungan        | Usla Peminjam     28 tahun       Email     bagaskoro@yopmail.com       Pendidikan Tertinggi     SMA/SMK       Jumlah Tanggungan     0       Alamat Sesuai KTP     jalan solentis boulevard tangerang gading serpong, Melak Ilir, Metak, Kutai Banat, Kalimantan Timur, 75765 |                                                                                                    |
|          |            |             | Alamat Tempat<br>Tinggal sesuai KTP? | Ya                  | Alamat Sesuai KTP        | jalan scientia boulevard tangerang gading serpong, Melak Ilir,<br>Melak, Kutai Barat, Kalimantan Timur, 75765                                                                                                    |                                                                                                    |
|          |            |             | Status Kepemilikan                   | Bukan Milik Sendiri |                          |                                                                                                    |                                                                                                    |
|          |            |             | Status Pernikahan                    | Menikah             | Alamat Tempat<br>Tinggal | jalan scientia boulevard tangerang gading serpong, Melak Ilir,<br>Melak, Kutal Barat, Kalimantan Timur, 75765                                                                                                    |                                                                                                    |
|          |            |             | Agama                                | Hindu               |                          |                                                                                                    |                                                                                                    |
|          |            |             | No. NPWP                             | 111111111111111     |                          |                                                                                                    |                                                                                                    |
|          |            |             |                                      |                     |                          |                                                                                                    |                                                                                                    |

#### Gambar 3.33 Tampilan Halaman Informasi Peminjam

Gambar 3.30, 3.31, 3.32 merupakan daftar lengkap informasi peminjam, untuk memastikan data pinjaman yang diinput benar dan jelas.

| ← → C ( ∎ gpreb.pintel                                                            | cid/applications/8563                   |                                  |                         |        | \$ Q & \$ 0 :  |
|-----------------------------------------------------------------------------------|-----------------------------------------|----------------------------------|-------------------------|--------|----------------|
| <b>Pj</b> Pintek                                                                  | < ∷ Q                                   | Pemeriksaan Selesai              |                         |        | Hi vira - ss 🕐 |
| 🗐 Aplikasi >                                                                      | Aplikasi                                | Komentar*                        | 1 belum lengkap - peble |        |                |
| <ul> <li>♠ Institusi</li> <li>&gt;</li> <li>&gt;&gt;</li> <li>Referral</li> </ul> | Nomor Aplikasi                          |                                  | Close                   | Simpan |                |
| 🚖 Pengaturan >                                                                    | Tanggal & Waktu Dibuat<br>Nama Peminjam | 2021-12-15 08:45:26<br>Michael   |                         |        |                |
|                                                                                   | Telepon Peminjam<br>Pokok Pinjaman      | 81309098787<br>Ro12.000.000      |                         |        |                |
|                                                                                   | Nama Institusi                          | Universitas Multimedia Nusantara |                         |        |                |
|                                                                                   | Status                                  | Aplikasi Lengkap                 |                         |        |                |
|                                                                                   | Pomeriksaan Selesa                      |                                  |                         |        |                |
|                                                                                   | Aplikasi Peminjam                       |                                  |                         |        |                |
| \$ Ø U                                                                            | Informasi Peminjan                      | 1                                |                         |        |                |

Gambar 3.34 Tampilan Halaman Approval Data Peminjam

Pada gambar 3.33, jika data informasi belum valid,akan diberikan komentar seperti informasi belum lengkap dan maka, pemeriksaan tidak dapat dillanjutkan untuk melakukan pinjaman. Akan tetapi jika informasi sudah benar dan jelas akan dilanjutkan untuk pemeriksaan selanjutnya.

#### 3.3.7 Minggu ketujuh: Membuat Test Case di Zephyr Scale

Setelah di minggu ketiga melakukan testing di web Pintek sesuai permintaan feedback ataupun change requirement di komponen halaman untuk bagian Syarat & Ketentuan, Perhatian Risiko dan Kebijakan Privasi, Tugas di minggu ketujuh ini adalah membuat test case sesuai change requirement bagian Syarat & Ketentuan, Perhatian Risiko dan Kebijakan Privasi.

| Zephyr Scale                                    |          |   |  |  |  |  |  |  |
|-------------------------------------------------|----------|---|--|--|--|--|--|--|
| Test Cases ≡                                    |          |   |  |  |  |  |  |  |
| coverage                                        |          |   |  |  |  |  |  |  |
| PLS-T610 (1.0) Check Syarat dan Ketentuan Page  | APPROVED | ► |  |  |  |  |  |  |
| PLS-T611 (1.0) Check Disclaimer Risiko Page     | APPROVED | ► |  |  |  |  |  |  |
| PLS-T612 (1.0) Check Kebijakan Privasi page     | APPROVED | ► |  |  |  |  |  |  |
| PLS-T613 (1.0) Check Syarat dan Ketentuan Popup | APPROVED | ► |  |  |  |  |  |  |
| PLS-T614 (1.0) Check Ketentuan TTD Digital Page | APPROVED | ► |  |  |  |  |  |  |
| PLS-T615 (1.0) Check Kerja Sama Page            |          | ► |  |  |  |  |  |  |
| PLS-T616 (1.0) Check Pintek Pro page            |          | ► |  |  |  |  |  |  |
| PLS-T617 (1.0) Check Pintek Regular Page        | APPROVED | ► |  |  |  |  |  |  |

#### Gambar 3.35 Tampilan Tiket Test Case di Zephyr Scale

| $\leftrightarrow \rightarrow c$         | pintekid.atlassian.net/projects/PLS?selectedItem=com.atlassian.plugins.atlassian-connect-plugincom.kanoah.test-manager_main-project-page#/testPlayer/testExecution/PLS-E787                                                                                                    | Q 🖻 🕁 🧿 🗄                                                                                 |
|-----------------------------------------|----------------------------------------------------------------------------------------------------|-------------------------------------------------------------------------------------------|
| III Pintek Nor                          | work - Freights - Filters - Buelloards - Nogels - Ages - Emmi                                                                                                    | Q. Search 🥔 🙆 🔘 🔵                                                                         |
| Pintak Landing Syst<br>Software project | m Vietuelang kom / ho Cam / hJ-3102<br>Check Kebijakan Privasi page                                                                                                    | 2                                                                                         |
| B28 Development<br>Board<br>Roadmap     | PLS-T612 Check Kebijakan Privasi page teorde                                                                                                    | HAS - > 000000                                                                            |
| Backing     Active sprints     Reports  | Entername         Nom         Nom           August Ib         Materia Ki         Enternation         Materia Ki           Enternation         Nom         Andre Nom         Nom                                                                                                    |                                                                                           |
| Components                              | - Openie     - New holes part whom generally is par design     - Presendation                                                                                                    |                                                                                           |
| E Relazos                               | - Cannet     - Cannet                                                                                                    |                                                                                           |
| Project pages                           | Soins - Board ann a OC     Ford Swatter 1. Hourd a magnetial on Impail' senses, which approach to be vitter as Impail' > OC                                                                                                    |                                                                                           |
|                                         | Rent Albert-Teldmen - KK     Rent Albert-Teldmen - KK     Rent Albert |                                                                                           |
|                                         | - han<br>han<br>- Azhman                                                                                                    | + -                                                                                       |
|                                         |                                                                                                    | Sate Creator Created on                                                                   |
|                                         | expansion to the second second se                                                                                                    | 2000 K0 MICHAEL Peble All 08/040/211139 am<br>304.1 KB Michael Peble All 08/040/211139 am |
|                                         | lagian prast 2. data 70.0                                                                                                    | 1962 kB Michael Pable Ali 08/Dec/21 11:09 am                                              |
|                                         | An expland model - Spectral                                                                                                    | 200.1 kB Michael Hebie All 06/06021 1139 am                                               |
|                                         |                                                                                                    |                                                                                           |
|                                         | <ul> <li>maps</li> <li>Winning and antice global website</li> <li>Winning and antice global website</li> <li>Winning and antice global website</li> <li>Winning and antice global website</li> <li>Winning and antice global website</li> <li>Winning and antice global website</li> <li>Winning and antice global website</li> <li>Winning and antice global website</li> <li>Winning and antice global website</li> <li>Winning antice global website</li> <li>Winning antice global website</li> <li></li></ul>                                                                                                    | - ( 4000)<br><br>0                                                                        |
|                                         | Citir to gar et a statut result                                                                                                    |                                                                                           |

Gambar 3.36 Contoh tampilan dari isi Test Case

Gambar 3.34 3.35 Merupakan contoh tampilan tiket *test case* bagian kebijakan privasi *page* dan contoh isi *test case* di *zephyr scale* ini berisi *comment* untuk melaporkan apa yang sudah di *fixing* oleh *developer* dan *pass* QA. Contoh pada gambar diatas adanya *bugs* seperti *text* tidak *bold* dan ada *typo*, *attachments* untuk bukti *screenshot* dari bagian yang di *test* dan *test script* untuk merujuk petunjuk untuk test bagian kebijakan privasi yang akan dilakukan, Jika sudah *pass* QA, status akan menjadi PASS.

#### 3.3.8 Minggu kedelapan: Mendokumentasikan hasil testing

Di minggu kedelapan, setelah melakukan testing di minggu ketiga dan keempat, saatnya untuk mendokumentasikan semua hasil di software JIRA berbentuk tiket dengan kode dan ada juga di *google drive* berupa *screenshot*. Ini dilakukan untuk sebagai bukti dari hasil testing dan jika ada *update change requirement* akan mudah untuk di temukan karena semua bukti dari bagian – bagian tersebut sudah di dokumentasikan secara lengkap di *software* JIRA.

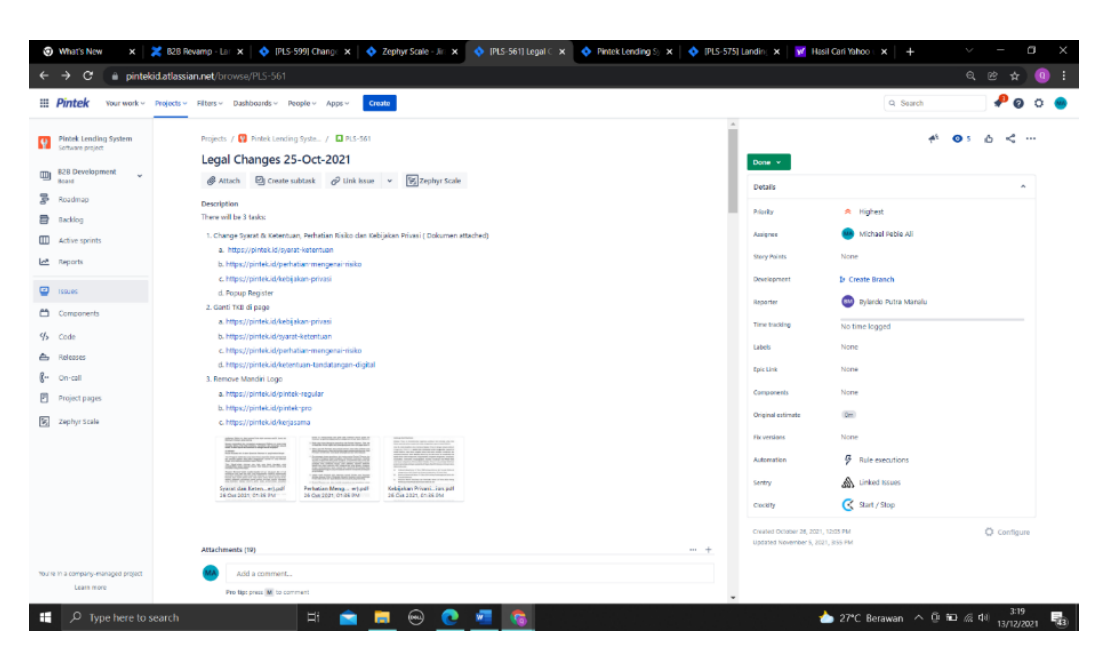

Gambar 3.37 Tampilan isi Tiket di Software JIRA

Gambar 3.36 merupakan tampilan isi tiket PLS-561 dan tiket ini dibuat untuk mendokumentasikan hasil dari minggu ketiga. Dan tiket ini berisi *change requirement* dari *legal changes* di bagian ini merupakan penjabaran dari tugas yang harus di test beserta *template* untuk di cocokan dengan web yang di *testing*.

| Attachments (19)                                                                                                    |                                                                                                    |                                                |                                |                                                 |                                                 |
|----------------------------------------------------------------------------------------------------|----------------------------------------------------------------------------------------------------|------------------------------------------------|--------------------------------|-------------------------------------------------|-------------------------------------------------|
| Control of the second second sec | A Laboratoria de la construcción de la construcción |                                                |                                |                                                 |                                                 |
| 3-20211101-090430.PNG<br>01 Nov 2021, 04:09 PM                                                                                                    | 4-20211101-090524.PNG<br>01 Nov 2021, 04:09 PM                                                                                                    | 2-20211101-090401.PNG<br>01 Nov 2021, 04:09 PM | 1.PNG<br>01 Nov 2021, 04:08 PM | image-20211101 943.png<br>01 Nov 2021, 02:39 PM | image-20211101 629.png<br>01 Nov 2021, 02:36 PM |

#### Gambar 3.38 Contoh Kumpulan Attachments Tiket PLS-561

merupakan dokumentasi hasil bugs berbentuk screenshot dari hasil testing minggu ketiga.

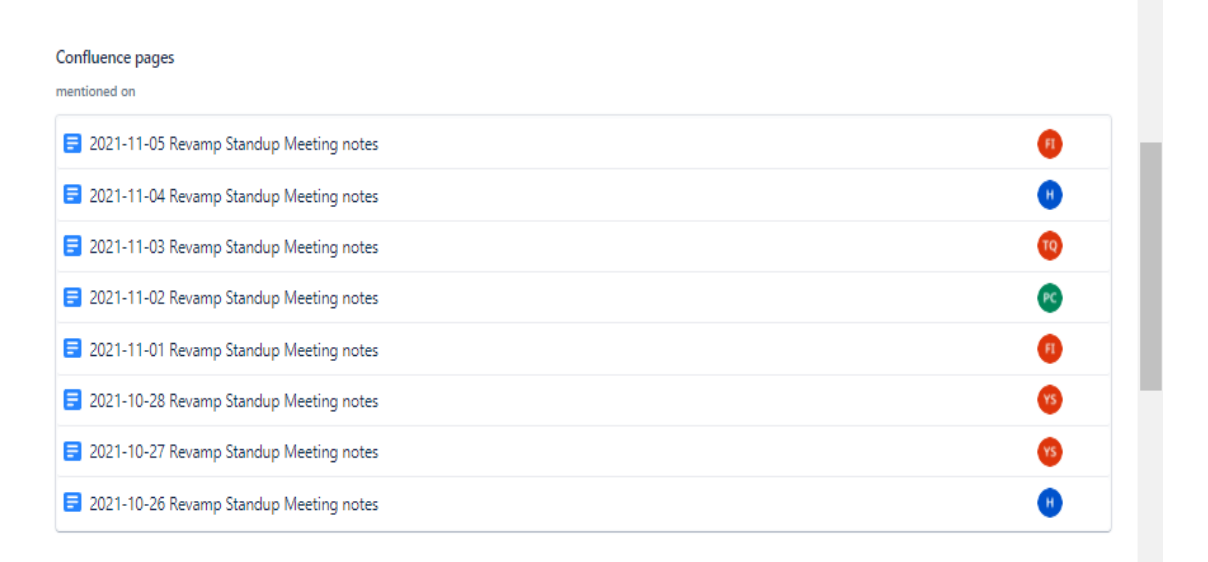

#### Gambar 3.39 Tampilan Meeting Notes di Tiket PLS-561 Software JIRA

Gambar 3.38 Merupakan tampilan di tiket PLS-561 bagian *meeting notes* di minggu ketiga yang merupakan catatan dari meeting yang dilakukan setiap hari dengan tim tech dan project manager untuk melaporkan progress apa saja yang sudah selesai dikerjakan dan jika *blocker/pending* dapat langsung di bahas bersama tim .

| Pintek Lending System / Test Cases / PLS-T612<br>Check Kebijakan Privasi page                                                               |                              |
|----------------------------------------------------------------------------------------------------|------------------------------|
| > Details                                                                                                    |                              |
| ~ Comment                                                                                                    |                              |
| Point A - Bold text > OK                                                                                                    |                              |
| Point G number 8, i found a misspelled on "mejadi" sentence, which supposed to be written as "menjadi" > OK                                 |                              |
| Point A (Daftar) - Bold text > OK                                                                                                    |                              |
| <ul> <li>Point G (Daftar) number 8, i found a misspelled on "mejadi" sentence, which supposed to be written as "menjadi" &gt; OK</li> </ul> |                              |
| > Issues                                                                                                    |                              |
| ~ Attachments                                                                                                    |                              |
| Name Size Creator                                                                                                    | Created on                   |
| kebijakan privasi 1, daftar.PNG 206.8 k8 Michael P                                                                                          | Pebie Ali 08/Dec/21 11:09 am |
| kebijakan privasi.PNG 304.1 k8 Michael P                                                                                                    | Pebie Ali 08/Dec/21 11:09 am |
| kebijakan privasi 2, daftar.PNG 1962 k8 Michael P                                                                                           | Pebie Ali 08/Dec/21 11:09 am |
| kebijakan privasi - typo.PNG 260.1 k8 Michael P                                                                                             | Pebie Ali 08/Dec/21 11:09 am |
| Drop files here or select files                                                                                                    |                              |
| ~ Test Script                                                                                                    |                              |
| NO. GRINN FEMT                                                                                                    | NOT EXECUTED                 |
| Given user access pintek website                                                                                                    | ×                            |
| When user click label Kebijakan Privasi in footer page                                                                                      | 0                            |
| And TKB9 in the header should be to same value with TKB9 in homepage                                                                        |                              |
| #check for typo (if u found typo in template or the developed page, style (bold/italic) etc> need to fix                                    | 0                            |

#### Gambar 3.40 Contoh Dokumentasi bagian Kebijakan Privasi Page di Zephyr Scale

| Check Syarat dan Ketentuan Page                                                                                                    |          |                   | E                     | Back |
|----------------------------------------------------------------------------------------------------|----------|-------------------|-----------------------|------|
| Comment                                                                                                    |          |                   |                       |      |
| 1. tkb sudah 99% dari 100%                                                                                                    |          |                   |                       |      |
| 2. syarat dan ketentuan page ada kelebihan spasi dan masih ada typo.                                                                                                    |          |                   |                       |      |
| ssues                                                                                                    |          |                   |                       | +    |
| lone                                                                                                    |          |                   |                       |      |
| Attachments                                                                                                    |          |                   |                       |      |
| lame                                                                                                    | Size     | Creator           | Created on            |      |
| . kelebihan spasi dan typo.PNG                                                                                                    | 775.6 kB | Michael Pebie Ali | 27/Oct/21 4:39 pm     |      |
| : typo.PNG                                                                                                    | 560 kB   | Michael Pebie Ali | 27/Oct/21 4:39 pm     |      |
| anggalnya di ganti ke 26 oktober.PNG                                                                                                    | 621.3 kB | Michael Pebie Ali | 27/Oct/21 6:00 pm     |      |
| typo.PNG                                                                                                    | 702.3 kB | Michael Pebie Ali | 27/Oct/21 4:39 pm     |      |
| /poo.PNG                                                                                                    | 207.9 kB | Michael Pebie Ali | 27/Oct/21 5:17 pm     |      |
| yarat & ketentuan page.PNG                                                                                                    | 185.3 kB | Michael Pebie Ali | 27/Oct/21 11:56 am    | n    |
| typo.PNG                                                                                                    | 660 kB   | Michael Pebie Ali | 27/Oct/21 4:39 pm     |      |
| typo.PNG                                                                                                    | 620.2 kB | Michael Pebie Ali | 27/Oct/21 4:39 pm     |      |
| po.PNG                                                                                                    | 726.2 kB | Michael Pebie Ali | 27/Oct/21 4:39 pm     |      |
| 2. romawi.PNG                                                                                                    | 705 kB   | Michael Pebie Ali | 27/Oct/21 5:29 pm     |      |
| Drop files here or select files                                                                                                    |          |                   |                       |      |
| lest Script                                                                                                    |          |                   |                       |      |
| ECO - GHERON SCIUM<br>Given user access pintek website<br>When user click label Syarat dan Ketentuan in footer page<br>Them Toc page showing correctly per template<br>And TKEB0 in the header showing the same value with TKEB0 in homepage |          |                   | 13/Dec/21 3:22 am PAS | 5    |

#### Gambar 3.41 Contoh Dokumentasi bagian Syarat dan Ketentuan Page di Zephyr Scale

| Pintek Lending System / Test Cases / PLS-T611<br>Check Disclaimer Risiko Page                                                                             |          |                   | В                  | 3ack  | ×, |
|----------------------------------------------------------------------------------------------------|----------|-------------------|--------------------|-------|----|
| ~ Comment                                                                                                    |          |                   |                    |       |    |
| 1. tkb sudah 99% dari 100%                                                                                                    |          |                   |                    |       |    |
| 2. page perhatian mengenai resiko ada typo                                                                                                    |          |                   |                    |       |    |
| ∼ Issues                                                                                                    |          |                   |                    | - + - | -  |
|                                                                                                    |          |                   |                    |       |    |
| ~ Attachments                                                                                                    |          |                   |                    |       |    |
| Name                                                                                                    | Size     | Creator           | Created on         |       |    |
| Disclaimer resiko page.PNG                                                                                                    | 225.1 kB | Michael Pebie Ali | 27/Oct/21 12:03 pm | 1     |    |
| 3. typo.PNG                                                                                                    | 708.4 kB | Michael Pebie Ali | 27/Oct/21 3:40 pm  |       |    |
| tanggalnya di ganti ke 26 oktober.PNG                                                                                                    | 621.3 kB | Michael Pebie Ali | 27/Oct/21 6:02 pm  |       |    |
| 5. typo.PNG                                                                                                    | 734.8 kB | Michael Pebie Ali | 27/Oct/21 3:40 pm  |       |    |
| 11.typa.PNG                                                                                                    | 538.2 kB | Michael Pebie Ali | 27/Oct/21 5:13 pm  |       |    |
| typo.PNG                                                                                                    | 756.7 kB | Michael Pebie Ali | 27/Oct/21 5:13 pm  |       |    |
| Dron files hare or select files                                                                                                    |          |                   |                    |       |    |
| und has relief on select inte                                                                                                    |          |                   |                    |       |    |
| ~ Test Script                                                                                                    |          |                   |                    |       | ٣  |
| 800 - GHENI (CEFT                                                                                                    |          |                   | NOT EXECUTED       | 2     |    |
| Given user access pintek website                                                                                                    |          |                   |                    | ×     |    |
| when user CLICK Jappel USSCLaimer HISIKO IN TOOTEP page<br>Then risk disclaimer page showing correctly per template                                       |          |                   |                    | 0     |    |
| And TK890 in the header showing the same value with TK800 in homepage grack for two (if u found to the download case, study (hold/italic) at , and to fix |          |                   |                    |       |    |
| Tureck for type (1) a found type in complete on the accepting page, style (b01d/ltdllf) etc> need to fix                                                  |          |                   |                    | Q     |    |

# Gambar 3.42 Contoh Dokumentasi bagian Perhatian Mengenai Resiko Page di Zephyr Scale

Gambar 3.39, 3.40, 3.41 merupakan contoh dokumentasi dari hasil *testing change requirement* minggu ketiga di *Zephyr Scale* yang berisi *comment untuk* melaporkan sudah *pass* QA, *attachments* untuk hasil bukti *screenshot* dari *website* Pintek.id bagian *Perhatian Mengenai Resiko* Page, *Syarat dan Ketentuan* Page, Kebijakan Privasi *Page* dan *test script* untuk merujuk petunjuk untuk *test* tertentu yang akan dilakukan, Jika sudah *pass* QA, status akan menjadi *PASS* dan siap deploy ke production.

| Drive                                                | Q Search in Drive                          | 蒜                                      |                                                                                                    |                                                    | © © 🕸 🏢 Pintek 🚺                                                                            |
|------------------------------------------------------|--------------------------------------------|----------------------------------------|----------------------------------------------------------------------------------------------------|----------------------------------------------------|---------------------------------------------------------------------------------------------|
| + New                                                | My Drive > ss + 🚊                          |                                        |                                                                                                    |                                                    |                                                                                             |
| Priority                                             | files                                      |                                        |                                                                                                    |                                                    | iame 🕈 🖪 SS 🛛 🗙 🕻                                                                           |
| My Drive                                             |                                            |                                        |                                                                                                    |                                                    | Details Activity 6                                                                          |
| 옷 Shared with me<br>① Recent<br>☆ Starred<br>① Trash | 1. tootige jali taba) ang                  | TARSPRG                                | B 3 binis tab.prg                                                                                                    |                                                    |                                                                                             |
| Storage                                              |                                            |                                        |                                                                                                    |                                                    |                                                                                             |
| 167.1 MB of 30 GB used<br>Buy atorage                |                                            | 0                                      |                                                                                                    |                                                    | Who has access                                                                              |
|                                                      | 5.1.PNG                                    | 53.PNG                                 | 8.pmg                                                                                                    | 10.png                                             | Type Google Drive Folder                                                                    |
|                                                      | Propier Well, Resette Carl, Propier Series | name lapa                              | The second second secon | na                                                 | Location A My Drive                                                                         |
|                                                      |                                            |                                        |                                                                                                    |                                                    | Modified Nov 5, 2021 by me<br>Opened 5:01 AM by me<br>Created Nov 5, 2021 with Google Drive |
|                                                      | 12 png                                     | 14.PNG                                 | 📑 15825. bisnis (Bapsk Fr. 📑 15825. pelajar (                                                                                                    | Raezita 🖪 15825. pelajar (Syifa & 🖪 15825.bisnis ) | Sepak Ge Add a description                                                                  |
|                                                      |                                            |                                        | Noger Regence field                                                                                                    | 10 m 1                                             |                                                                                             |
|                                                      |                                            |                                        |                                                                                                    |                                                    |                                                                                             |
|                                                      | h_@                                        | - 🦉 <b>1.</b> 🔅                        |                                                                                                    | n - 2<br>Tegener forb lage billion                 |                                                                                             |
|                                                      | 📕 15825.bisnis (Bapak M., 📕 15825.bisn     | is (Bapak Yo 📕 15625, bisnis (Bapak Yu | 🖬 16.PNG 🖪 17.png                                                                                                    | 20. Digital Signature PNG 20. Privacy Po           | icy.PN6                                                                                     |

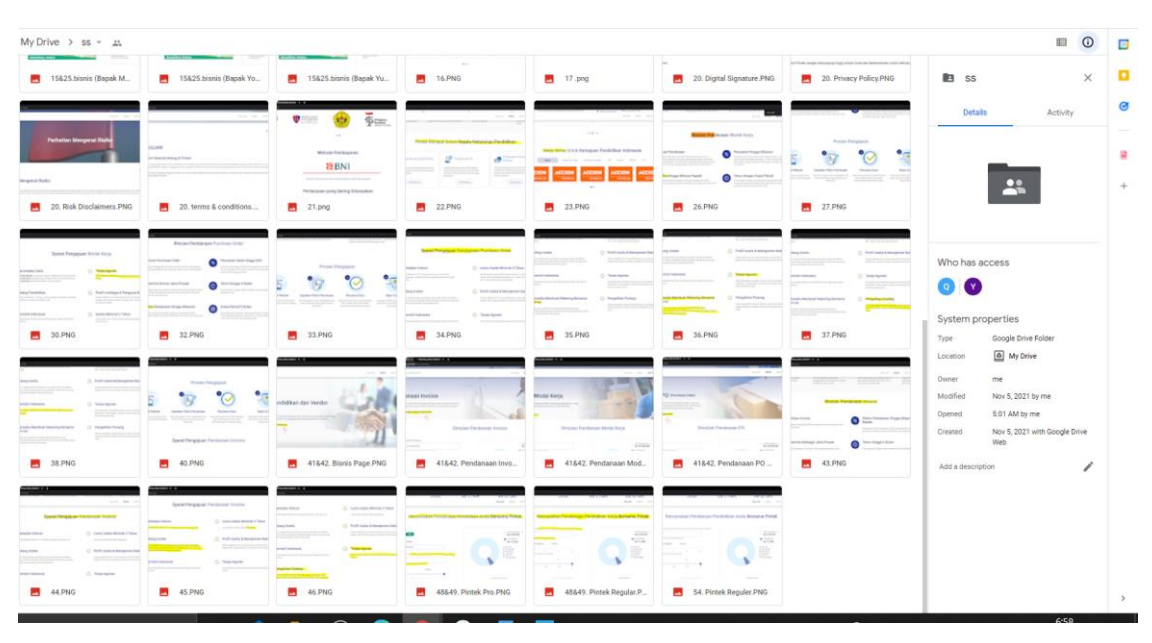

Gambar 3.43 Dokumentasi Hasil Testing Website Revamp Pintek.id

Gambar 3.44 Dokumentasi Hasil Testing Website Revamp Pintek.id

Gambar 3.42, 3.43 merupakan *google drive* yang berisi semua hasil dokumentasi *testing website revamp* Pintek.id. Jika ingin melihat gambar secara jelas dapat dilihat melalui <u>link ini</u>.

#### 3.4 Kendala yang dihadapi

Kendala yang dihadapi selama kerja magang di PT Pinduit Teknologi Indonesia:

- Berkomunikasi secara daring kurang efektif karena adanya pandemi Covid-19.
- b. Kesulitan saat diberikan tugas saat pertama kali karena kurangnya pengetahuan tentang *Quality Assurance Engineer*.
- c. Kesulitan mengikuti alur proses bisnis dengan prosedur *testing* yang telah diberikan oleh *supervisor*.

#### 3.5 Solusi atas kendala yang dihadapi

Dengan kendala yang dihadapi mahasiswa selama kerja magang di PT Pinduit Teknologi Indonesia, berikut adalah solusi untuk menghadapi kendala tersebut:

- a. Berkoordinasi dengan tim melalui aplikasi Slack dan Google meet.
- b. Diberikan *Document* mengenai pekerjaan yang akan dilakukan oleh *supervisor* dan melakukan browsing di *Google*.
- c. Melakukan Google meet dengan supervisor untuk memahami proses bisnis.